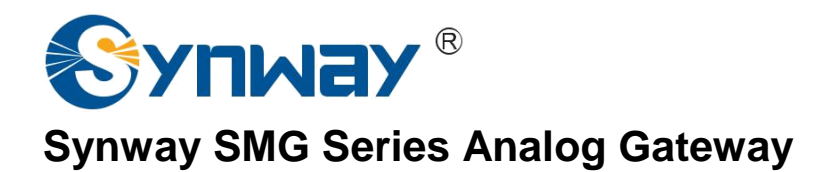

SMG1008 SMG1016 SMG1032 Analog Gateway

# **User Manual**

Version 1.0

Synway Information Engineering Co., Ltd

www.synway.net

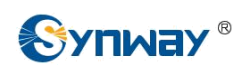

# Content

| Content             |                           | i        |
|---------------------|---------------------------|----------|
| Copyright De        | eclaration                | iii      |
| <b>Revision His</b> | tory                      | iv       |
| Chapter 1           | Product Introduction      | 1        |
|                     | Application               | - 1      |
| 1.1 Typical A       | Application               | ו<br>כ   |
| 1.2 Teature         | ro Description            | 2        |
|                     |                           | 3        |
| 1.4 Alarm In        | יוס                       | 4        |
| Chapter 2           | Quick Guide               | 6        |
| Chapter 3           | WEB Configuration         | 10       |
| 3.1 System          | Login                     | 10       |
| 3.2 Operation       | on Info                   | 11       |
| 3.2.1 Syst          | tem Info                  | 11       |
| 3.2.2 Call (        | Count                     | 12       |
| 3.3 VoIP Se         | ettings                   | 12       |
| 3.3.1 SIP S         | Settings                  | 13       |
| 3.3.2 Medi          | ia Settings               | 15       |
| 3.4 Advance         | ed Settings               | 16       |
| 3.4.1 FXS/          | /FXO                      | 17       |
| 3.4.2 Dialil        | ng Rule                   | 18       |
| 3.4.3 Diali         | Hip an                    | 20       |
| 3.3 FUIL Set        |                           | 21       |
| 3.5.1 FUIL          | Group                     | 21       |
| 3.6 Route S         | Settings                  | 20       |
| 361 Route 0         | ting Parameters           | 28       |
| 362 IP to           | ) Tel                     | 28       |
| 3.6.3 Tel te        | o IP                      | 30       |
| 3.7 Number          | r Manipulation            | 31       |
| 3.7.1 IP to         | ) Tel CallerID            | 32       |
| 3.7.2 IP to         | Tel CalleeID              | 34       |
| 3.7.3 Tel to        | o IP CallerID             | 35       |
| 3.7.4 Tel to        | o IP CalleeID             | 37       |
| 3.8 System          | Tools                     | 38       |
| 3.8.1 Netw          | vork                      | 39       |
| 3.8.2 Time          | e                         | 40       |
| 3.8.3 Upgr          | rade                      | 40       |
| 3.8.4 Syst          | iem Log                   | 41       |
| 3.8.5 UNAN          | nye rassword              | 41<br>10 |
| 3.0.0 Dack          | λυμ α υμισαυ<br>onv Reset | 42<br>12 |
| 200 Doot            | ury neoet                 | 42<br>10 |
| 3.0.0 Rest          | a (                       | 42       |

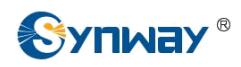

| 3.8.9<br>3.8.10<br>3.8.11 | SNMP Config<br>PING Test<br>TRACERT Test |    |
|---------------------------|------------------------------------------|----|
| Appendi                   | ix A Technical Specifications            | 46 |
| Appendi                   | ix B Troubleshooting                     | 47 |
| Appendi                   | ix C Technical/sales Support             | 49 |

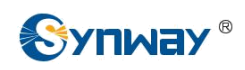

# **Copyright Declaration**

All rights reserved; no part of this document may be reproduced or transmitted in any form or by any means, electronic or mechanical, without prior written permission from Synway Information Engineering Co., Ltd (hereinafter referred to as 'Synway').

Synway reserves all rights to modify this document without prior notice. Please contact Synway for the latest version of this document before placing an order.

Synway has made every effort to ensure the accuracy of this document but does not guarantee the absence of errors. Moreover, Synway assumes no responsibility in obtaining permission and authorization of any third party patent, copyright or product involved in relation to the use of this document.

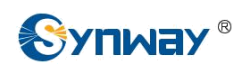

# **Revision History**

| Version     | Date    | Comments            |
|-------------|---------|---------------------|
| Version 1.0 | 2013-10 | Initial publication |
|             |         |                     |

Note: Please visit our website http://www.synway.net to obtain the latest version of this document.

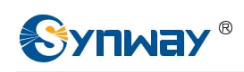

# **Chapter 1 Product Introduction**

Thank you for choosing Synway SMG Series Analog Gateway!

The Synway SMG series analog gateway products (hereinafter referred to as 'SMG analog gateway') are mainly used for connecting traditional phone sets, fax machines and PBXes with the IP telephony network or IP PBX. It provides a powerful, reliable and cost-effective VoIP solution for such occasions as IP call centers and multi-branch agencies.

SMG series analog gateway has three modules:

- ೫ SMG1008: 8 FXS/FXO
- 第 SMG1016: 16 FXS/FXO
- 第 SMG1032: 32 FXS/FXO

# **1.1 Typical Application**

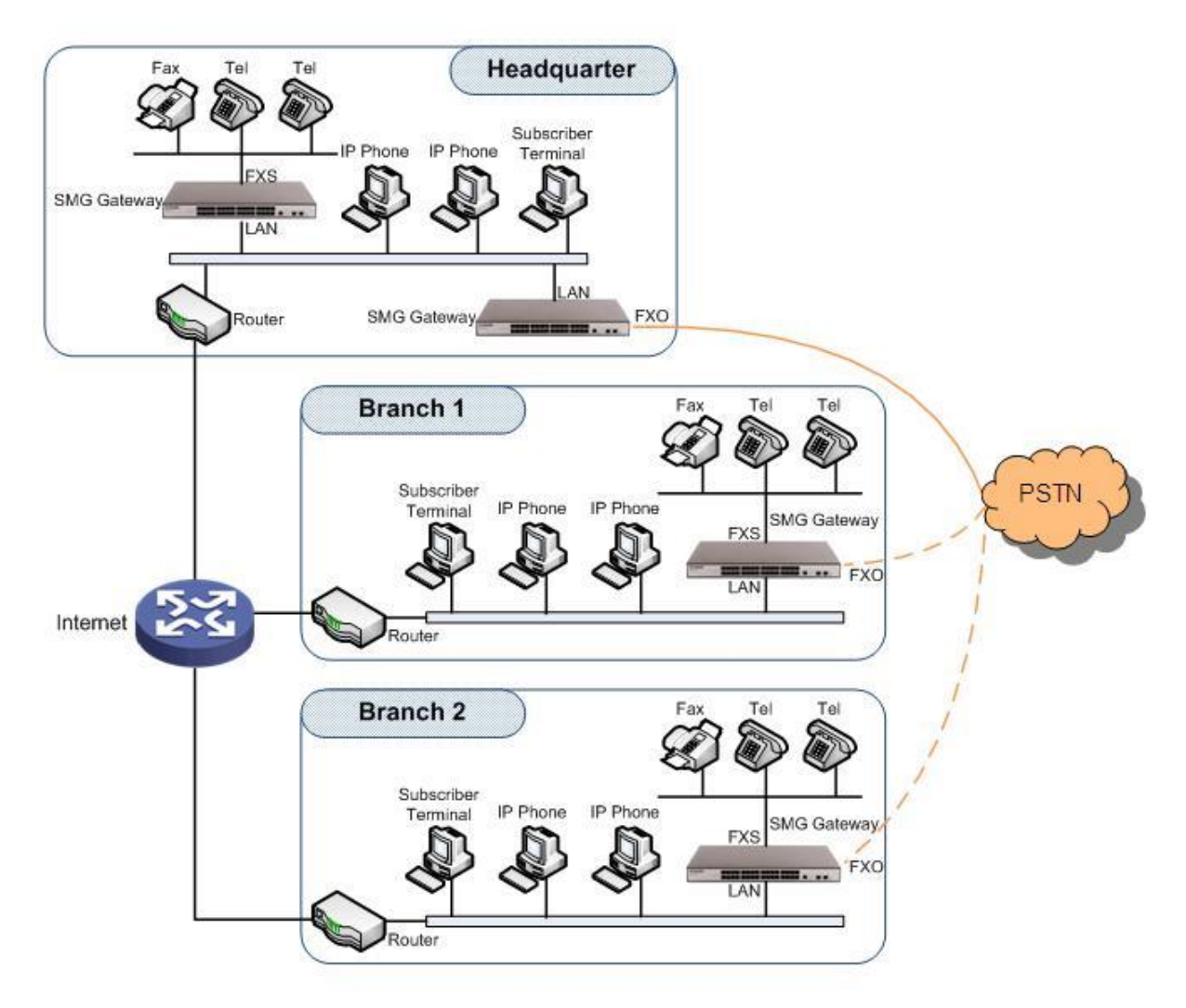

Figure 1-1 Typical Application

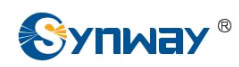

# **1.2 Feature List**

| Basic Features       | Description                                                                                                    |
|----------------------|----------------------------------------------------------------------------------------------------|
| TDM Call             | Call initiated from TDM to IP, via routing and number manipulation to obtain the called IP address.                                                                                                    |
| IP Call              | Call initiated from IP to TDM, via routing and number manipulation to obtain the call destination.                                                                                                    |
| Number Manipulation  | Peels off some digits of a phone number from left/right, or adds a prefix/suffix to a phone number.                                                                                                    |
| Call Forward         | Three options available: Unconditional, Busy and No Reply.                                                                                                    |
| Call Waiting         | When an FXS channel receives another call while it is in conversation, it will have<br>the newly received call keep waiting. Once the current call is finished, the new one<br>will ring the FXS channel and wait for its answer. |
| Auto Dial            | If there is no dialing operation in a designated time period after pickup, the preset auto dial number will be called.                                                                                                    |
| Do Not Disturb       | Rejects all the incoming calls to the channel.                                                                                                    |
| CID                  | Displays the CallerID.                                                                                                    |
| Echo Cancellation    | Provides the echo cancellation feature for a call conversation over the FXS/FXO channel.                                                                                                    |
| TDM/VoIP Routing     | Routing path: from IP to TDM or from TDM to IP.                                                                                                    |
| Signaling & Protocol | Description                                                                                                    |
| SIP Signaling        | Supported protocol: SIP V1.0/2.0, RFC3261                                                                                                    |
| Voice                | CODEC G.711A, G.711U, G.729A/B<br>DTMF Mode RFC2833, SIP INFO, INBAND                                                                                                    |
| Network              | Description                                                                                                    |
| Network Protocol     | Supported protocol: TCP/UDP, HTTP, ARP/RARP, DNS, NTP, TFTP, TELNET, STUN                                                                                                    |
| Static IP            | IP address modification support                                                                                                    |
| DNS                  | Domain Name Service support                                                                                                    |
| Security             | Description                                                                                                    |
| Admin Authentication | Support admin authentication to guarantee the resource and data security                                                                                                    |
| Maintain & Upgrade   | Description                                                                                                    |
| WEB Configuration    | Support of configurations through the WEB user interface                                                                                                    |
| Language             | Chinese, English                                                                                                    |
| Software Upgrade     | Support of user interface, gateway service, kernel and firmware upgrades based on WEB                                                                                                    |
|                      |                                                                                                    |

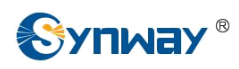

SysLog Type

Three options available: ERROR, WARNING, INFO

# **1.3 Hardware Description**

The SMG analog gateway features 1U rackmount design and integrates embedded LINUX system within the POWERPC+DSP hardware architecture. It has 8/16/32 voice ports (FXS/FXO) and 2 LANs on the chassis. Each voice port can be configured on demand to serve as an FXS or FXO interface; however, the respective amount of FXS and FXO interfaces must be multiples of 2. See Figure 1-2, Figure 1-3 and Figure 1-4 for product appearance.

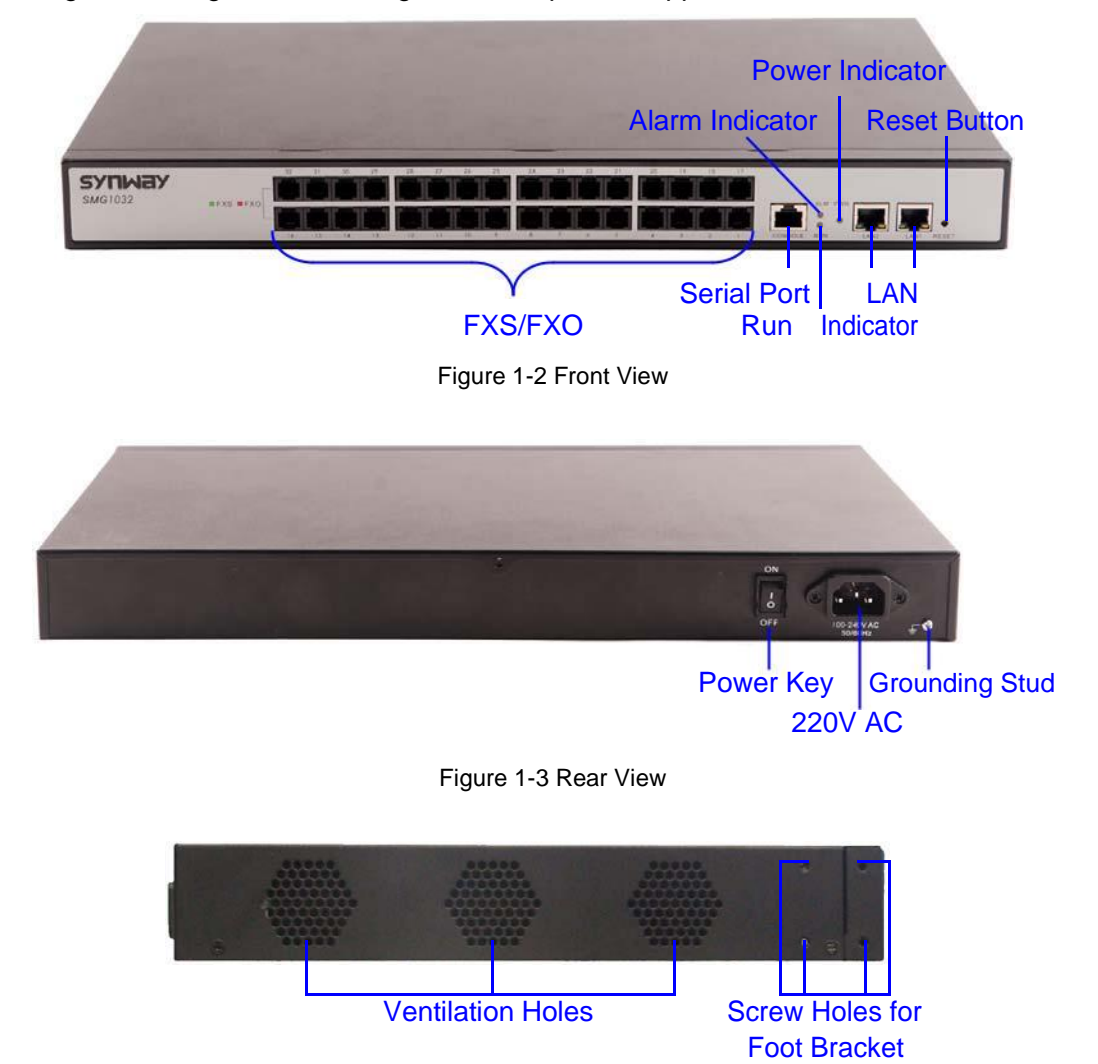

Figure 1-4 Left View

The table below gives a detailed introduction to the interfaces, buttons and LEDs illustrated above:

| Interface | Description                       |
|-----------|-----------------------------------|
|           | Amount: 2                         |
|           | Type: RJ-45                       |
| LAN       | Bandwidth: 10/100Mbps             |
|           | Self-Adaptive Bandwidth Supported |
|           | Auto MDI/MDIX Supported           |
| FXS/FXO   | Amount: 8/16/32                   |

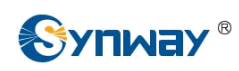

|                   | Type: RJ-11                                                                       |
|-------------------|-----------------------------------------------------------------------------------|
|                   | Maximum Transmission Distance: 1500m                                              |
|                   | Charge Mode: Negative Anti-billing Supported                                      |
|                   | Amount: 1                                                                         |
|                   | Type: RS-232                                                                      |
|                   | Baud Rate: 115200bps                                                              |
| Serial Port       | Connector: RJ45 to DB-9 Connector                                                 |
|                   | Data Bits: 8 bits                                                                 |
|                   | Stop Bit: 1 bit                                                                   |
|                   | Parity Unsupported                                                                |
|                   | Flow Control Unsupported                                                          |
| Button            | Description                                                                       |
| Power Key         | Power on/off the SMG analog gateway.                                              |
| Reset Button      | Restore the gateway to factory settings.                                          |
| LED               | Description                                                                       |
| Dower Indicator   | Indicates the power state. It lights up when the gateway starts up with the power |
| Power Indicator   | cord well connected                                                               |
| Run Indicator     | Indicates the running status. For more details, refer to <u>1.4 Alarm Info</u> .  |
| Alarm Indicator   | Alarms the device malfunction. For more details, refer to <u>1.4 Alarm Info</u> . |
| Link Indicator    | The green LED on the left of LAN, indicating the network connection status.       |
|                   | The orange LED on the right of LAN, whose flashing tells data are being           |
| ACT Indicator     | transmitted.                                                                      |
|                   | 1. Lights green for an FXS channel;                                               |
| Channel Indicator | 2. Lights red for an FXO channel;                                                 |
|                   |                                                                                   |

For other hardware parameters, refer to <u>Appendix A Technical Specifications</u>.

# 1.4 Alarm Info

The SMG analog gateway is equipped with two indicators denoting the system's running status: Run Indicator (green LED) and Alarm Indicator (red LED). The table below explains the states and meanings of the two indicators.

| LED             | State    | Description                                                        |
|-----------------|----------|--------------------------------------------------------------------|
|                 | Go out   | System is not yet started.                                         |
| Run Indicator   | Light up | System is starting.                                                |
|                 | Flash    | System is normal.                                                  |
|                 | Go out   | System is normal.                                                  |
| Alarm Indicator | Light up | Upon startup: System is normal.<br>In runtime: System is abnormal. |
|                 | Flash    | System is abnormal.                                                |

Note:

 The startup process consists of two stages: System Booting and Gateway Service Startup. The system booting costs about 1 minute and once it succeeds, both the run

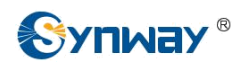

indicator and the alarm indicator light up. Then after the gateway service is successfully started and the device begins to work normally, the run indicator flashes and the alarm indicator goes out.

z During runtime, if the alarm indicator lights up or flashes, it indicates that the device goes abnormal. If you cannot figure out and solve the problem by yourself, please contact our technicians for help. Go to <u>Appendix C Technical/sales Support</u> to find the contact way.

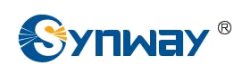

# Chapter 2 Quick Guide

This chapter is intended to help you grasp the basic operations of the SMG analog gateway in the shortest time.

#### Step 1: Confirm that your packing box contains all the following things.

- # SMG Series Analog Gateway \*1
- # Foot Bracket \*2, Rubber Foot Pad \*4, Screw for Foot Bracket \*8
- # 220V Power Cord \*1
- ₩ Warranty Card \*1
- # Installation Manual \*1

#### Step 2: Properly fix the SMG analog gateway.

If you do not need to place the gateway on the rack, simply fix the 4 rubber foot pads. Otherwise, you should first fix the 2 foot brackets onto the chassis and then place the chassis on the rack.

#### Step 3: Connect the power cord.

Make sure the device is well grounded before you connect the power cord. Check if the power socket has the ground wire. If it doesn't, use the grounding stud on the rear panel of the device (See Figure 1-3) for earthing.

#### Step 4: Connect the network cable.

# Step 5: Connect the telephone line. The line from PSTN should be connected to FXO port (port with red LED flashing); the line from station should be connected to FXS port (port with green LED flashing).

You can use a common telephone line directly or construct a telephone line by yourself according to Figure 2-1. Note that only the middle two cores in the RJ11 jack are valid for use.

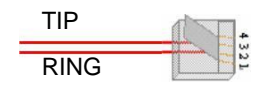

Figure 2-1 RJ11 Connection

#### Step 6: Log in the gateway.

Enter the original IP address (192.168.0.101 or 192.168.1.101) of the SMG analog gateway in the browser to go to the WEB interface of the gateway. The original username and password of the gateway are both 'admin'. For detailed instructions about login, refer to 3.1 System Login. We suggest you change the initial username and password via 'System Tools rho Change Password' on the WEB interface as soon as possible after your first login. For detailed instructions about changing the password, refer to 3.8.5 Change Password. After changing the password, you are required to log in again.

#### Step 7: Modify IP address of the gateway.

You can modify the IP address of the gateway via 'System Tools  $rac{P}{P}$  Network' on the WEB interface to put it within your company's LAN. Refer to <u>3.8.1 Network</u> for detailed instructions about IP modification. After changing the IP address, you shall log in the gateway again using your new IP address.

#### Step 8: Make phone calls.

Note: For your easy understanding and manipulation, all examples given in this step do not involve registration, that is, SIP initiates calls in a point-to-point mode.

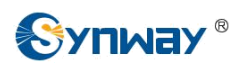

#### Situation 1: Call from a station to an IP phone (Tel $\not\approx$ IP)

1. Go to 'Advanced Settings A Dialing Rule' on the WEB interface and click the 'Add New' button to add a new dialing rule. Refer to <u>3.4.2 Dialing Rule</u> for detailed instructions. Enter either a particular number or a string of 'x's to represent several random numbers. For example, 'xxx' denotes 3 random numbers. You may use the default value of 'Index' and are required not to leave 'Description' empty.

Example: Set Index to 99, fill in Description with test and configure Dial Rule to 123.

Go to 'Port Settings A Port Group' on the WEB interface and click the 'Add New' button to create a new port group and add FXS ports which are connected with stations to it. Refer to <u>3.5.2 Port Group</u> for detailed instructions. You may use the default values of other configuration items and are required not to leave 'Description' empty.

**Example:** Provided the FXS port which is connected with a station is Port1, check the checkbox before **Port1**, set **Index** to **1**, fill in **Description** with **test**, and keep the default values of other configuration items.

3. Go to 'Route Settings ☆ Tel☆IP' on the WEB interface and click the 'Add New' button to add a new routing rule. Refer to <u>3.6.3 Tel☆IP</u> for detailed instructions. Select the port group created in Step2 as 'Source Port Group' and fill in 'Destination IP' and 'Destination Port' with the IP address and the Port number you plan to call. You may use the default values of other configuration items and are required not to leave 'Description' empty.

**Example:** Provided the remote IP address intended to call is 192.168.0.111 and the port is 5060. Set **Index** to **63**, **Source Port Group** to **1**, fill in **Description** with **test**, configure **Destination IP** to **192.168.0.111**, **Destination Port** to **5060**, and keep the default values of other configuration items.

4. Pick up the station and dial the number set in Step1 to ring the remote IP phone. If you have set a particular number in Step 1, only this number you can dial; if you have set a string of 'x's, how many 'x's there are, how many random numbers you can dial.

**Example:** Pick up the station and dial 123. Then the IP phone with the IP address 192.168.0.111 and the port 5060 will ring.

#### Situation 2: Call from an IP phone to a station (IP $\hat{\phi}$ Tel)

 Go to 'Port Settings A⇒ Port Group' on the WEB interface and click the 'Add New' button to create a new port group and add FXS ports which are connected with stations to it. Refer to <u>3.5.2 Port Group</u> for detailed instructions. You may use the default values of other configuration items and are required not to leave 'Description' empty.

**Example:** Provided the FXS port which is connected with a station is Port1, check the checkbox before **Port1**, set **Index** to **1**, fill in **Description** with **test**, and keep the default values of other configuration items.

2. Go to 'Route Settings A IPA Tel' on the WEB interface and click the 'Add New' button to add a new routing rule. Refer to <u>3.6.2 IPA Tel</u> for detailed instructions. Fill in 'Source IP' with the IP address which initiates the call and select the port group created in Step1 as 'Destination Port Group'. You may use the default values of other configuration items and required not to leave 'Description' empty.

**Example:** Provided the IP address of the IP phone which initiates the call is 192.168.0.111. Set **Index** to **63**, **Destination Port Group** to **1**, fill in **Description** with **test**, configure **Source IP** to **192.168.0.111**, and keep the default values of other configuration items.

3. Pick up the IP phone and call the IP address and port of the SMG analog gateway to ring the station.

**Example:** Provided the IP address of the SMG analog gateway is 192.168.0.101 and the port is 5060, use the IP phone to call the IP address 192.168.0.101 and the station connected with Port1 will ring.

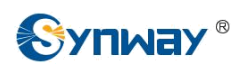

#### Step 9: Enable the auto dial feature. (Skip this step if not necessary.)

Go to the Port Settings interface to enable the auto dial feature and set the parameters 'Auto Dial Number' and 'Wait Time before Auto Dial'. If there is no dialing operation in a time period (i.e. Wait Time before Auto Dial) after pickup, the port will automatically call the preset number (i.e. Auto Dial Number). Refer to <u>3.5.1 Port</u> for detailed instructions.

#### Step 10: Enable the DND (do not disturb) feature. (Skip this step if not necessary.)

Go to the Port Settings interface to enable the DND feature. Then, the FXS port will reject all incoming calls. Refer to 3.5.1 Port for detailed instructions.

#### Step 11: Enable the call waiting feature. (Skip this step if not necessary.)

Go to the Port Settings interface to enable the call waiting feature. Then the corresponding FXS port while in conversation can accept another call from IP and keep it in the waiting state. Once the current conversation is finished and the station hangs up, the call in the waiting state will ring the station and wait for answer. During the time in the waiting state, it will always hear the ringback tone from the FXS port. Refer to <u>3.5.1 Port</u> for detailed instructions.

#### Step 12: Perform call forwarding. (Skip this step if not necessary.)

#### Situation 1: Hook-flash operation

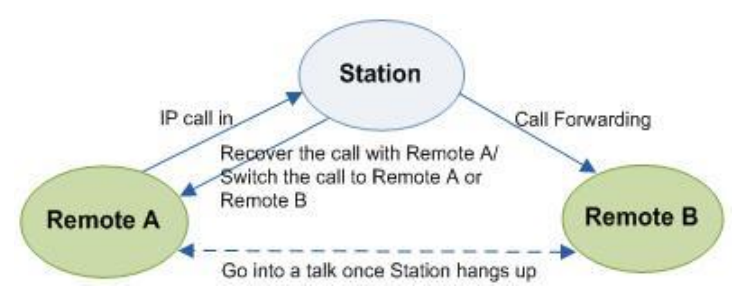

Figure 2-2 Call Forward via Hook-flash

As shown above, Remote A initiates and establishes a call with Station. Then by a hook-flash operation, that is, a rapid clap on the hook or pressing the 'flash' button on the phone set, Station can forward the call to Remote B.

Once a flash is generated, Station will go into the dialing state (the FXS port sends it dialing tones) before it dials the forwarding number.

If the dialing succeeds, the FXS port will send ringback tones to Station. Provided Remote B picks up the call, at this time Station can:

- a) Directly talk with Remote B;
- b) Perform another hook-flash operation to switch the call to either Remote A or Remote B.
- c) Hang up to make Remote A and Remote B go into a direct talk with each other.

If the dialing fails, the FXS port will send busy tones to Station. At this time Station can:

- a) Hang up to go back to the ringing state; then pick up the call again to recover the talk with Remote A.
- b) Perform the hook-flash operation again without hanging up the call to recover the talk with Remote A.

Once Station recovers the call with Remote A, it can forward the call again by a new hook-flash operation.

#### Situation 2: Automatic call forward

Go to the port setting interface to enable the automatic call forward feature and fill in a forward number. According to what you set, the SMG analog gateway can automatically forward the incoming calls on three conditions: unconditional, busy, no reply. Note that this feature is

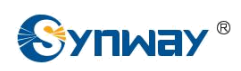

applicable only to a single port, but not to a port group consisting of more than one port. Refer to <u>3.5.1 Port</u> for detailed instructions.

#### **Special Instructions:**

- z As the device will gradually heat up while being used, please maintain good ventilation to prevent sudden failure, ensuring that the ventilation holes (see Figure 1-4) are never jammed.
- During runtime, if the alarm indicator lights up or flashes, it indicates that the device goes abnormal. If you cannot figure out and solve the problem by yourself, please contact our technicians for help. Otherwise it may lead to a drop in performance or unexpected errors.

# **Chapter 3 WEB Configuration**

# 3.1 System Login

Type the IP address into the browser and enter the login interface. See Figure 3-1.

| Windows Securit                                  | y 🔀                                                                                                    |
|--------------------------------------------------|----------------------------------------------------------------------------------------------------|
| The server 201                                   | 123.115.16 at SMG requires a username and password.                                                           |
| Warning: This<br>sent in an inse<br>connection). | server is requesting that your username and password be<br>cure manner (basic authentication without a secure |
|                                                  | admin<br>✓ Remember my credentials                                                                            |
|                                                  | OK Cancel                                                                                                    |

Figure 3-1 Login Interface

The gateway only serves one user, whose original username and password are both 'admin'. You can change the username and the password via 'System Tools  $rac{P}{P}$  Change Password' on the WEB interface. For detailed instructions, refer to <u>3.8.5 Change Password</u>.

After login, you can see the main interface as below.

|                       |         |        |                          |                          |                         | la la ch .      | lll |           |
|-----------------------|---------|--------|--------------------------|--------------------------|-------------------------|-----------------|-----|-----------|
| Thu Oct 10 2013 13:49 | :26 PDT |        |                          |                          |                         |                 | 语言  | English 💌 |
| Operation Info        | *       |        |                          | Suctor                   | n Info                  |                 | -   |           |
| System Info           |         |        |                          | Syster                   | ii tino                 |                 |     |           |
| Call Count            |         | LAN    | 1<br>MAC Address         | 00:04:9F:EF:04:10        |                         |                 |     |           |
| VoIP                  | *       |        | IP Address               | 201.123.115.16           | 255.255.255.0           | 201.123.115.254 |     |           |
|                       | *       |        | LING GEIVEI              | 0.0.0.0                  |                         |                 |     |           |
| M Port                | *       | LAN    | 2<br>MAC Address         | 00:04:9F:EF:06:02        |                         |                 |     |           |
| Route                 | *       |        | IP Address<br>DNS Server | 192.168.1.101<br>0.0.0.0 | 255.255.255.0           | 192.168.1.254   |     |           |
| Num Manipulate        | *       |        |                          |                          |                         |                 |     |           |
| System Tools          | *       | Runtir | ne                       | 3h 2m 22s                |                         |                 |     |           |
|                       |         | Curre  | ent Version              |                          |                         |                 |     |           |
|                       |         | 1      | WEB                      | 1.2.34_20130927          |                         |                 |     |           |
|                       |         |        | Gateway                  | 1.2.34_20130927          |                         |                 |     |           |
|                       |         |        | Kernel                   | #135 PREEMPT Tue Au      | ig 6 02:06:20 GALT 2013 |                 |     |           |
|                       |         |        | Firmware                 | 98                       |                         |                 |     |           |
|                       |         |        | Figure                   | Refres                   | n                       |                 |     |           |
|                       |         |        | ⊢igure                   | 3-2 iviain interf        | ace                     |                 |     |           |

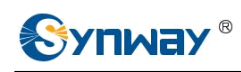

# 3.2 Operation Info

Operation Info includes two parts: *System Info* and *Call Count*, showing the current running status of the gateway. See Figure 3-3.

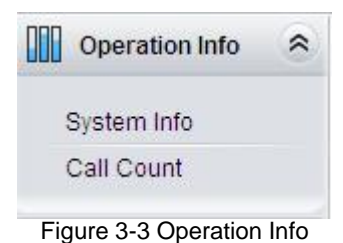

# 3.2.1 System Info

| LAN 1           |                    |                         |                 |
|-----------------|--------------------|-------------------------|-----------------|
| MAC Address     | 00:04:9F:EF:04:10  |                         |                 |
| IP Address      | 201.123.115.16     | 255.255.255.0           | 201.123.115.254 |
| DNS Server      | 0.0.0.0            |                         |                 |
| LAN 2           |                    |                         |                 |
| MAC Address     | 00:04:9F:EF:06:02  |                         |                 |
| IP Address      | 192.168.1.101      | 255.255.255.0           | 192.168.1.254   |
| DNS Server      | 0.0.0.0            |                         |                 |
| Runtime         | 3h 2m 22s          |                         |                 |
| Current Version |                    |                         |                 |
| WEB             | 1.2.34_20130927    |                         |                 |
| Gateway         | 1.2.34_20130927    |                         |                 |
| Kernel          | #135 PREEMPT Tue A | ug 6 02:06:20 GALT 2013 |                 |
| Firmware        | 98                 |                         |                 |

Figure 3-4 System Info Interface

See Figure 3-4 for the system info interface. You can click *Refresh* to obtain the latest system information. The table below explains the items shown in Figure 3-4.

| ltem        | Description                                                                                        |
|-------------|----------------------------------------------------------------------------------------------------|
| MAC Address | MAC address of LAN 1 or LAN 2.                                                                     |
| IP Address  | The three parameters from left to right are IP address, gateway and subnet mask of LAN 1 or LAN 2. |
| DNS Server  | DNS server address of LAN 1 or LAN 2.                                                              |
| Runtime     | Time of the gateway keeping running normally after startup.                                        |
| WEB         | Current version of the WEB interface.                                                              |
| Gateway     | Current version of the gateway service.                                                            |
| Kernel      | Current version of the system kernel on the gateway.                                               |
| Firmware    | Current version of the firmware on the gateway.                                                    |

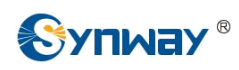

# 3.2.2 Call Count

|               |             |                  |      | Call C    | ount         |                 |                 |                 |
|---------------|-------------|------------------|------|-----------|--------------|-----------------|-----------------|-----------------|
| all Direction | Total Calls | Successful Calls | Busy | No Answer | Call Forward | Routing Failure | Dialing Failure | Unknown Failure |
| IP->Tel       | 0           | 0                | 0    | 0         | 0            | 0               | 0               | 0               |
| Tel->IP       | 0           | 0                | 0    | 0         | 0            | 0               | 0               | 0               |

Figure 3-5 Call Count Interface

See Figure 3-5 for the call count Interface. The above list shows the detailed information about all the calls counted from the startup of the gateway service to the latest open or refresh of this interface. You can click **Refresh** to obtain the current call count information. The table below explains the items shown in Figure 3-5.

| Item             | Description                                                                                                    |  |
|------------------|----------------------------------------------------------------------------------------------------|--|
| Call Direction   | A condition for call count, two options available: <i>IPA<sup>th</sup>Tel</i> and <i>TelA<sup>th</sup>IP</i> . |  |
| Total Calls      | Total number of calls in a specified call direction.                                                           |  |
| Successful Calls | Total number of successful calls in conversation.                                                              |  |
|                  | Total number of calls which fail as the called party has been occupied and replies a                           |  |
| Busy             | busy message.                                                                                                  |  |
|                  | Total number of calls which fail as the called party does not pick up the call in a long                       |  |
| No Answer        | time or the calling party hangs up the call before the called party picks it up.                               |  |
| Call Forward     | Total number of calls which have been forwarded.                                                               |  |
| Routing Failure  | Total number of calls which fail because no routing rules are matched.                                         |  |
| Dialing Failure  | Total number of calls which fail as the called party number does not conform to the                            |  |
|                  | dialing rule or due to dialing timeout.                                                                        |  |
| Unknown Failure  | Total number of calls which fail due to unknown reasons.                                                       |  |

# 3.3 VoIP Settings

VoIP Settings includes two parts: *SIP* and *Media* See Figure 3-6. SIP Settings is used to configure the general SIP parameters while Media Settings is to set the RTP port and the payload type.

| VoIP                  | *    |
|-----------------------|------|
| SIP                   |      |
| Media                 |      |
| Figure 3-6 VoIP Setti | ings |

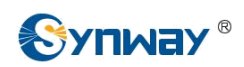

## 3.3.1 SIP Settings

| SIP Settings                 | 5                    |
|------------------------------|----------------------|
| SIP Address                  | LAN 1: 192.168.1.101 |
| SIP Port                     | 5060                 |
| 183 Message Behavior         | Enable               |
| Obtain CalleeID from         | "Request" Field      |
| Register Status              | Failed               |
| Register Gateway             | Yes                  |
| SIP Account                  | 101                  |
| Password                     | 101                  |
| Registrar IP Address         | 192.168.1.102        |
| Registrar Alias              |                      |
| Registrar Port               | 5060                 |
| Registry Validity Period (s) | 3600                 |
| Enable STUN Server           | Enable               |
| STUN Server Address          | 127.0.0.1            |
| SIP Transport Protocol       | UDP                  |
| Maximum Wait Answer Time (s) | 60                   |
|                              |                      |
| Save                         | Reset                |

Figure 3-7 SIP Settings Interface

See Figure 3-7 for the SIP settings interface where you can configure the general SIP parameters. After configuration, click **Save** to save your settings into the gateway or click **Reset** to restore the configurations. If a dialog box pops up after you save your settings asking you to restart the service, do it immediately to apply the changes. Refer to <u>3.8.8 Restart</u> for detailed instructions. The table below explains the items shown in Figure 3-7.

| Item        | Description                                                                        |
|-------------|------------------------------------------------------------------------------------|
| SIP Address | IP address of SIP signaling, using LAN 1 by default.                               |
| SIP Port    | Monitoring port of SIP signaling. Range of value: 1024~65535, with the default     |
|             | value of 5060.                                                                     |
| 183 Message | Sets whether to send the 183 message instead of 180 to respond to the ringing tone |
| Behavior    | when the SIP end serves as the called party. By default, this feature is disabled. |

| Obtain CalleelD             | There are two optional ways to obtain the called party number: from "To" Field or                                                                                                    |  |  |
|-----------------------------|----------------------------------------------------------------------------------------------------|--|--|
| from 💦 Yr                   | for Fequest" Field. The default value is "Request" Field.                                                                                                    |  |  |
| Register Status             | Registration status of the gateway. When <i>Register Gateway</i> is set to <i>No</i> , the value of this item is <i>Unregistered</i> ; when <i>Register Gateway</i> is set to Yes, the value of this item is either <i>Failed</i> or <i>Registered</i> .               |  |  |
| Register Gateway            | Sets whether to register the gateway as a whole. The default value is <i>No</i> . Only when this configuration is set to <i>Yes</i> can you see the configuration items <i>SIP Account</i> and <i>Password</i> .                                                       |  |  |
| SIP Account                 | When the gateway initiates a call to SIP, this item corresponds to the username of SIP; when the gateway initiates a call to PSTN, this item corresponds to the displayed CallerID.                                                                                    |  |  |
| Password                    | Registration password of the gateway. To register the gateway to SIP, both configuration items <b>SIP Account</b> and <b>Password</b> should be filled in.                                                                                                    |  |  |
| Registrar IP Address        | Address of the registry server to which the gateway is registered.                                                                                                    |  |  |
| Registrar Alias             | Alias of the registry server. Only on some special servers does this item need to b<br>configured.                                                                                                    |  |  |
| Registrar Port              | Signaling port of the registry server.                                                                                                    |  |  |
| Registry Validity<br>Period | Validity period of the SIP registry. Once the registry is overdue, the gateway should be registered again. This configuration item is valid only when <i>Register Gateway</i> is set to Yes. Range of value: 10~3600, calculated by s, with the default value of 3600. |  |  |
| Enable STUN Server          | Sets whether to enable the STUN server for NAT traversal. By default the STUN server is disabled.                                                                                                    |  |  |
| STUN Server<br>Address      | Address of the server for STUN traversal.                                                                                                    |  |  |
| SIP Transport               | There are two modes UDP and TCP available for running the SIP protocol. The                                                                                                    |  |  |
| Protocol                    | default value is <i>UDP</i> .                                                                                                    |  |  |
|                             | Sets the maximum time for the SIP channel to wait for the answer from the called                                                                                                    |  |  |
| Maximum Wait                | party of the outgoing call it initiates. If the call is not answered within the specified                                                                                                    |  |  |
| Answer Time                 | time period, it will be canceled by the channel automatically. The default value is 60,                                                                                                    |  |  |
|                             | calculated by s.                                                                                                    |  |  |

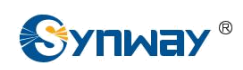

## 3.3.2 Media Settings

|              |                | Media Pa         | arameters          |                |
|--------------|----------------|------------------|--------------------|----------------|
|              | DTMF Transmit  | Mode             | RFC2833            | ×.             |
|              | RFC2833 Paylo  | ad               | 101                |                |
|              | RTP Port Range | 3                | 6000,10000         |                |
|              | Silence Suppre | ssion            | Disable            |                |
|              | JitterBuffer   |                  | 20                 |                |
| CODEC Pri    | iority         |                  |                    |                |
| Check        | Priority       | CODEC            | Packing Time       | Bit Rate (kbs) |
| $\checkmark$ | 1              | G711A 💌          | 20 💟               | 64             |
|              | 2              | G711U 💌          | 20 💌               | 64             |
|              | 3              | G729 💌           | 20 💌               | 8              |
|              |                | Save             | Reset              |                |
|              |                | Figure 3-8 Media | Settings Interface |                |

See Figure 3-8 for the media settings interface where you can configure the RTP port and payload type depending on your requirements. After configuration, click **Save** to save your settings into the gateway or click **Reset** to restore the configurations. If a dialog box pops up after you save your settings asking you to restart the service, do it immediately to apply the changes. Refer to <u>3.8.8</u> <u>Restart</u> for detailed instructions. The table below explains the items shown in Figure 3-8.

| ltem            | Description                                                                             |
|-----------------|-----------------------------------------------------------------------------------------|
| DTMF Transmit   | Sets the transmit mode for the IP channel to send DTMF signals. The optional            |
| Mode            | values are RFC2833, In-band and Signaling, with the default value of RFC2833.           |
|                 | Payload of the RFC2833 formatted DTMF signals on the IP channel. Range of               |
| RFC2833 Payload | value: 90~127, with the default value of 101.                                           |
|                 | Supported RTP port range for the IP end to establish a call conversation, with the      |
| RTP Port Range  | lower limit of 2000 and the upper limit of 60000 and the difference between larger      |
|                 | than 240. The default value is 6000-10000.                                              |
|                 | Sets whether to send comfort noise packets to replace RTP packets or never to           |
| Silence         | send RTP packets to reduce the bandwidth usage when there is no voice signal            |
| Suppression     | throughout an IP conversation. The optional values are Enable and Disable, with         |
|                 | the default value of <i>Disable</i> .                                                   |
|                 | Acceptable jitter for data packets transmission over IP, which indicates the buffering  |
|                 | capacity. A larger JitterBuffer means a higher jitter processing capability but as well |
| JitterBuffer    | as an increased voice delay, while a smaller JitterBuffer means a lower jitter          |
|                 | processing capability but as well as a decreased voice delay. Range of value:           |
|                 | 20~200, calculated by ms, with the default value of 20.                                 |

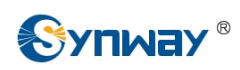

|                | Supported CODECs and their corresponding priority for the IP end to establish a call conversation. The table below explains the sub-items: |                                                                                                    |  |
|----------------|----------------------------------------------------------------------------------------------------|----------------------------------------------------------------------------------------------------|--|
|                | Sub-item                                                                                                    | Description                                                                                                    |  |
| CODEC Priority | Priority                                                                                                    | Priority for choosing the CODEC in an SIP conversation. The smaller the value is, the higher the priority will be.                                   |  |
|                | CODEC                                                                                                    | Three optional CODECs are supported: <i>G711A</i> , <i>G711U</i> and <i>G729AB</i> .                                                                 |  |
|                | Packing Time                                                                                                    | Time interval for packing an RTP packet. Range of value: 20 or 30, calculated by ms, with the default value of 20.                                   |  |
|                | Bit Rate                                                                                                    | The number of thousand bits (excluding the packet header) that are conveyed per second. The bit rate to G711A/U is 64kbs and that to G729AB is 8kbs. |  |
|                | By default, all of the three CODECs are supported and ordered G711A, G711U                                                                 |                                                                                                    |  |
|                | and G729AB by priority from high to low.                                                                                                   |                                                                                                    |  |

# **3.4 Advanced Settings**

Advanced Settings includes three parts: *FXS/FXO*, *Dialing Rule* and *Dialing Timeout*. See Figure 3-9. *FXS/FXO* is used to configure the general properties of the analog voice ports, such as the tone detection parameters and the conditions for sending the caller party information. *Dialing Rule* and *Dialing Timeout* are used to set the judging conditions for dialing.

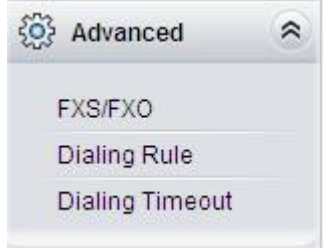

Figure 3-9 Advanced Settings

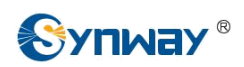

# 3.4.1 FXS/FXO

| <br>FXS/FXO                                                    |                   |
|----------------------------------------------------------------|-------------------|
| Tone Standard                                                  | China 🗸           |
| Frequency Parameters                                           | 450,50,0,0        |
| Dial Tone Judging Time (ms)                                    | 1500              |
| Busy Tone Cycle (ms)                                           | 700               |
| Busy Tone Count                                                | 2                 |
| Ringback Tone Cycle at On/Off (ms)                             | 1000,4000         |
| DTMF Energy (dB)                                               | -11               |
| Tone Energy (dB)                                               | -25               |
| Hook-flash Detection<br>Maximum Time (ms)<br>CID Transmit Mode | 700<br>FSK 💌      |
| FSK Standard                                                   | GR-30(North Ame 🗸 |
| FXO Parameters                                                 |                   |
| odinioni onv                                                   |                   |

Figure 3-10 FXS/FXO Configuration Interface

See Figure 3-10 for the FXS/FXO configuration interface. The table below explains the items shown in the above figure.

| Item                    | Description                                                                                                    |                                                                                                    |  |
|-------------------------|----------------------------------------------------------------------------------------------------|----------------------------------------------------------------------------------------------------|--|
| Tone Standard           | Standard for tone signals such as dialing tone and howler tone, which varies in different countries and districts. You can configure this parameter according to the actual location of the gateway. By default this item is set to <i>China</i> . (Currently, <i>China</i> is the only option available.) |                                                                                                    |  |
|                         | The value of the modified. The left to right.                                                                                                    | his configuration item varies with <i>Tone Standard</i> . Also it can be table below explains the detailed meaning of the 4 parameters from                                                                                |  |
| Frequency<br>Parameters | 1                                                                                                    | The 1 <sup>st</sup> center frequency. Range of value: 300~3400, calculated by Hz. with the default value of 450.                                                                                                    |  |
|                         | 2                                                                                                    | Allowable error of The 1 <sup>st</sup> center frequency. Range of value: 10~50, calculated by ‰, with the default value of 50.                                                                                             |  |
|                         | 3                                                                                                    | The 2 <sup>nd</sup> center frequency. Range of value: 0 or 300~3400, calculated by Hz, with the default value of 0.                                                                                                    |  |
|                         | 4                                                                                                    | Allowable error of The 2 <sup>110</sup> center frequency. Range of value: 0 or 10~50, calculated by ‰, with the default value of 0.                                                                                        |  |
|                         | Note: If it is no<br>third and the for<br>parameters is                                                                                                    | It necessary to use the 2 <sup>nd</sup> center frequency, you should set both the<br>orth parameters to 0 (default value); if only one of these two<br>set to 0 and the other is set to other value, it will prompt error. |  |

| Dial Tone Judging                | Minimum duration time for dialing tone, calculated by ms, with the default value of    |  |  |
|----------------------------------|----------------------------------------------------------------------------------------|--|--|
| Time 💦 🏹                         | 1509 and the minimum value of 1300.                                                    |  |  |
|                                  | Minimum duration time for busy tone. Range of value: 200~2000, calculated by ms,       |  |  |
| Busy Tone Cycle                  | with the default value of 700. This configuration item together with <b>Busy Tone</b>  |  |  |
|                                  | <i>Count</i> judges whether a tone is busy tone or not.                                |  |  |
| Busy Tone Count                  | Minimum number of detected busy tone cycles for judging the hangup behavior of         |  |  |
|                                  | the remote end. Range of value: 1~10, with the default value of 2.                     |  |  |
|                                  | Duration time at on and off states for judging whether a tone is ringback tone or not. |  |  |
| Ringback Tone Cycle<br>at On/Off | Range of value: 300~2500 at on state, 800~6000 at off state, calculated by ms, with    |  |  |
|                                  | the default values of 1000 and 4000 respectively.                                      |  |  |
| DTMF Energy                      | Energy of the DTMF signal sent by the gateway. Range of value: -35~15, calculated      |  |  |
|                                  | by dB, with the default value of -11.                                                  |  |  |
| Tone Energy                      | Energy of the tone signal sent by the gateway. Range of value: -35~15, calculated      |  |  |
|                                  | by dB, with the default value of -25.                                                  |  |  |

After finishing the above general settings, you shall move on to configure the special parameters for FXS and FXO. The table below explains the particular configuration items for FXS.

| ltem              | Description                                                                           |
|-------------------|---------------------------------------------------------------------------------------|
| Maximum Time      | Time length for judging a flash operation. Only a hook-flash operation which lasts a  |
|                   | time less than the value of this configuration item will be regarded as a valid flash |
|                   | operation. Those lasting a time longer than the value of this configuration item will |
|                   | be regarded as hangup operations. Range of value: 32~2000, calculated by ms,          |
|                   | with the default value of 700.                                                        |
| CID Transmit Mode | The mode adopted by the FXS port to send the callerID. The optional values are        |
|                   | FSK and DTMF, with the default value of FSK.                                          |
| FSK Standard      | Standard for sending FSK formatted callerID, which varies in different countries and  |
|                   | districts. The optional values are: ETSI (Europe), GR-30 (North America, China)       |
|                   | and NIT (Japan), with the default value of GR-30. This configuration appears only     |
|                   | when <b>CID Transmit Mode</b> is set to FSK.                                          |

The table below explains the particular configuration items for FXO.

| Item               | Description                                                                      |
|--------------------|----------------------------------------------------------------------------------|
| Two Stages Dialing | Sets whether it is necessary to perform the two-stages dialing operation to call |
| Mode               | the remote end via an FXO port. By default this feature is disabled.             |

After configuration, click **Save** to save your settings into the gateway or click **Reset** to restore the configurations. If a dialog box pops up after you save your settings asking you to restart the service, do it immediately to apply the changes. Refer to <u>3.8.8 Restart</u> for detailed instructions.

# 3.4.2 Dialing Rule

Considering efficiency, it is not acceptable that the gateway reports to the PBX or relevant devices every time it receives a number. Instead, we hope that the gateway can automatically judge the received number to see if it meets the set rule, if it is complete and if it is qualified to make outgoing calls. Therefore, a whole dialing plan, which consists of multiple dialing rules specifying the auto judging conditions, is required. Each dialing rule has a priority, which is used to restrict the sequence and avoid conflict.

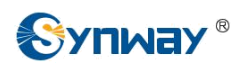

|                               |                            | Dialing Rule                 |             |         |
|-------------------------------|----------------------------|------------------------------|-------------|---------|
| Check                         | Index                      | Dialing Rule                 | Description | Modify  |
| 99                            |                            | XXX                          | test        |         |
| Check All E Uncheck All       | - Inverse - Delet          | e 🛛 🗄 🛛 Clear All            |             | Add New |
| 1 Items Total 20 Items/Page 1 | 1 First Previous Next Last | Go to Page 1 💙 1 Pages Total |             |         |

Figure 3-11Dialing Rule Configuration Interface

See Figure 3-11 for the dialing rule configuration interface. The list in the above figure shows the dialing rules with their priorities and description, which can be added by the *Add New* button on the bottom right corner. See Figure 3-12 for the dialing rule adding interface.

| Index:        | 98 💌  |
|---------------|-------|
| Description:  |       |
| Dialing Rule: | ]     |
| Souc          | Close |

Figure 3-12 Add New Dialing Rule

The table below explains the items shown in Figure 3-12.

| Item         | Description                                                                              |  |  |  |  |
|--------------|------------------------------------------------------------------------------------------|--|--|--|--|
|              | The unique index of each dialing rule, which denotes its priority. A dialing rule with a |  |  |  |  |
| Index        | smaller index value has a higher priority and will be checked earlier while matching.    |  |  |  |  |
| Description  | Remarks for the dialing rule. It can be any information, but can not be left empty.      |  |  |  |  |
|              | The dialing rule can consist of the following characters: digits 0~9, letters A~D and x, |  |  |  |  |
|              | punctuations '#' and '.'. The letter x indicates a random number; the punctuation '.'    |  |  |  |  |
|              | indicates a random amount (including zero) of characters after it; and the               |  |  |  |  |
| Dialing Rule | punctuation '#' indicates the end of the dialing operation. Up to 99 dialing rules can   |  |  |  |  |
|              | be configured in the gateway, and the maximum length of each dialing rule is 127         |  |  |  |  |
|              | characters.                                                                              |  |  |  |  |

After configuration, click **Save** to save the above settings into the gateway or click **Close** to cancel the settings.

Click *Modify* in Figure 3-11 to modify the dialing rules. See Figure 3-13 for the dialing rule modification interface. The configuration items on this interface are the same as those on the *Add New Dialing Rule* interface.

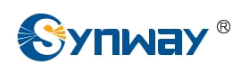

| Dialing       | g Rule |
|---------------|--------|
| Index:        | 99 🗸   |
| Description:  | test   |
| Dialing Rule: | XXX    |
| Save          | Close  |

Figure 3-13 Modify Dialing Rule

To delete a dialing rule, check the checkbox before the corresponding index in Figure 3-11 and click the '**Delete**' button. **Check All** means to select all available items on the current page; **Uncheck All** means to cancel all selections on the current page; **Inverse** means to uncheck the selected items and check the unselected. To clear all dialing rules at a time, click the **Clear All** button in Figure 3-11.

## 3.4.3 Dialing Timeout

| Dialing Time            | out Info    |        |
|-------------------------|-------------|--------|
| Inter Digit Timeout (s) | Description | Modify |
| 6                       | example     |        |

Figure 3-14 Dialing Timeout Info Interface

See Figure 3-14 for the dialing timeout info interface. The table below explains the items shown in the above figure.

| Item                    | Description                                                                                      |
|-------------------------|--------------------------------------------------------------------------------------------------|
| Sets the largest in     | terval between two digits of a dialing number. All digits of a dialing number should be          |
| dialed one by one       | with intervals less than this value. If you do not <i>Inter Digit Timeout</i> dial a digit after |
| previous ones until the | time passing by goes longer than this value, all the previous digits you dialed will be          |
|                         | regarded as a whole to constitute the dialing                                                    |
|                         | number. Range of value: 1~10, calculated by s, with the default value of 6.                      |
| Description             | More information about the configuration item Inter Digit Timeout, such as the                   |
| Description             | reason for adopting the current value.                                                           |

Click *Modify* in Figure 3-14 to modify the dialing timeout info. See Figure 3-15 for the dialing timeout info modification interface. The configuration items on this interface are the same as those on the *Dialing Timeout Info Interface*.

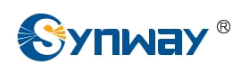

| out     |
|---------|
| example |
| 6       |
| Close   |
|         |

Figure 3-15 Modify Dialing Timeout Info

After configuration, click *Save* to save the above settings into the gateway or click *Close* to cancel the settings.

# **3.5 Port Settings**

Port Settings includes two parts: *Port* and *Port Group*. See Figure 3-16.

| Port Port        | *        |
|------------------|----------|
| Port             |          |
| Port Group       |          |
| Figure 3-16 Port | Settings |

## 3.5.1 Port

|      | Port Settings |             |           |         |         |          |         |         |              |            |                |        |
|------|---------------|-------------|-----------|---------|---------|----------|---------|---------|--------------|------------|----------------|--------|
| Port | Туре          | SIP Account | Auto Dial | DND     | Forward | FWD Type | FWD Num | CID     | Call Waiting | Reg Status | Echo Canceller | Modify |
| 1    | FXS           |             |           | Disable | Disable |          |         | Disable | Disable      | Failed     | Enable         |        |
| 2    | FXS           |             | 12.00     | Disable | Disable | 112      | 122     | Disable | Disable      | Failed     | Enable         | 6      |
| 3    | FXO           |             |           | Disable | Disable |          |         | Disable | Disable      | Failed     | Enable         | 12     |
| 4    | FXO           | 5775        |           | Disable | Disable |          |         | Disable | Disable      | Failed     | Enable         | 2      |
| 5    |               |             |           | Disable | Disable |          |         | Disable | Disable      | Failed     | Enable         |        |
| 6    |               | 1           | 12.001    | Disable | Disable | 112      | 1222    | Disable | Disable      | Failed     | Enable         |        |
| 7    |               |             |           | Disable | Disable |          |         | Disable | Disable      | Failed     | Enable         |        |
| 8    |               | 3           |           | Disable | Disable |          |         | Disable | Disable      | Failed     | Enable         |        |
| 9    |               |             |           | Disable | Disable |          |         | Disable | Disable      | Failed     | Enable         |        |
| 10   |               |             | 1222      | Disable | Disable |          | 1222    | Disable | Disable      | Failed     | Enable         |        |
| 11   |               |             |           | Disable | Disable |          |         | Disable | Disable      | Failed     | Enable         |        |
| 12   |               |             |           | Disable | Disable |          |         | Disable | Disable      | Failed     | Enable         |        |
| 13   |               |             |           | Disable | Disable |          |         | Disable | Disable      | Failed     | Enable         |        |
| 14   |               |             | 12224     | Disable | Disable |          | 1222    | Disable | Disable      | Failed     | Enable         |        |
| 15   |               |             |           | Disable | Disable |          |         | Disable | Disable      | Failed     | Enable         |        |
| 16   |               |             |           | Disable | Disable |          |         | Disable | Disable      | Failed     | Enable         |        |

32 Items Total 16 Items/Page 1/2 First Previous <u>Next</u> Last Go to Page 1 👽 2 Pages Total

Figure 3-17 Port Settings Interface

See Figure 3-17 for the port settings interface. The list in the above figure shows the type and properties of each port. The table below explains the items in Figure 3-17.

# Synway Information Engineering Co., Ltd

| Item         | Description                                                                             |                                                                            |  |  |  |  |
|--------------|-----------------------------------------------------------------------------------------|----------------------------------------------------------------------------|--|--|--|--|
| Port Syr     | Serial yumber of                                                                        | the port on the device. This item is not configurable.                     |  |  |  |  |
|              | Type of the port on the device, either FXS or FXO. This item is not configurable. If it |                                                                            |  |  |  |  |
| Туре         | shows "", that means the port is unavailable due to the absence or damage of the        |                                                                            |  |  |  |  |
|              | corresponding m                                                                         | nodule.                                                                    |  |  |  |  |
|              | When the port in                                                                        | itiates a call to SIP, this item corresponds to the username of SIP;       |  |  |  |  |
| SIP Account  | when the port in                                                                        | itiates a call to PSTN, this item corresponds to the displayed             |  |  |  |  |
|              | callerID.                                                                               |                                                                            |  |  |  |  |
|              | This number will                                                                        | be automatically dialed by the FXS port if there is no dialing             |  |  |  |  |
| Auto Dial    | operation after p                                                                       | ickup within a designated time period (i.e. Wait Time before Auto          |  |  |  |  |
| Auto Diai    | <i>Dial</i> ). The paran                                                                | neter Wait Time before Auto Dial can be configured on the FXS              |  |  |  |  |
|              | port modification                                                                       | interface.                                                                 |  |  |  |  |
| DND          | Do Not Disturb.                                                                         | If this feature is enabled, the FXS port will reply the 403 message to     |  |  |  |  |
| DND          | reject all incomir                                                                      | ng calls.                                                                  |  |  |  |  |
|              | The automatic c                                                                         | all forward feature for the FXS port. Once this feature is enabled,        |  |  |  |  |
|              | the FXS port will                                                                       | forward incoming IP calls according to the preset FWD Type.                |  |  |  |  |
| Forward      | Note: To enable                                                                         | this feature, do not put the FXS port into a port group with other         |  |  |  |  |
|              | ports.                                                                                  |                                                                            |  |  |  |  |
|              | Forward condition                                                                       | ons for the FXS port to forward incoming IP calls. The optional            |  |  |  |  |
|              | values are:                                                                             |                                                                            |  |  |  |  |
|              | Option                                                                                  | Description                                                                |  |  |  |  |
|              | Linconditional                                                                          | The FXS port will forward all incoming IP calls to the preset              |  |  |  |  |
|              | Unconditional                                                                           | FWD Num immediately when it receives them.                                 |  |  |  |  |
|              | Busy                                                                                    | The FXS port will forward incoming IP calls to the preset FWD              |  |  |  |  |
|              |                                                                                         | <i>Num</i> if busy when it receives them.                                  |  |  |  |  |
| FWD Type     |                                                                                         | The FXS port will forward incoming IP calls to the preset FWD              |  |  |  |  |
|              |                                                                                         | Num if the corresponding station does not answer them in a                 |  |  |  |  |
|              | No Donki                                                                                | designated time period (i.e. Time for No Reply Forward). Only              |  |  |  |  |
|              | No Reply                                                                                | when this forward condition is selected does the configuration             |  |  |  |  |
|              |                                                                                         | item Time for No Reply Forward on the FXS port modification                |  |  |  |  |
|              | :                                                                                       | interface become valid.                                                    |  |  |  |  |
|              | This item can be configured on the FXS port modification interface and is valid only    |                                                                            |  |  |  |  |
|              | when <i>Forward</i> is set to <i>Enable</i> .                                           |                                                                            |  |  |  |  |
|              | The number to which the incoming IP call is forwarded. If the <i>Forward</i> feature is |                                                                            |  |  |  |  |
|              | enabled, this item should not be left empty.                                            |                                                                            |  |  |  |  |
|              | CallerID. If this                                                                       | feature is enabled, the FXS port will send the callerID of the             |  |  |  |  |
|              | incoming IP call together with the ringing tone to the corresponding station.           |                                                                            |  |  |  |  |
|              | If this feature is                                                                      | enabled, the FXS port while in conversation can accept another call        |  |  |  |  |
| Coll Waiting | from IP and kee                                                                         | p it in the waiting state. Once the current conversation is finished       |  |  |  |  |
| Call Walting | and the station h                                                                       | nangs up, the call in the waiting state will ring the station and wait for |  |  |  |  |
|              | answer.                                                                                 |                                                                            |  |  |  |  |

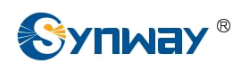

|  |                | Registration status of the port. When <i>Register Port</i> is set to <i>No</i> , the value of this |
|--|----------------|----------------------------------------------------------------------------------------------------|
|  | Reg Status     | item is Unregistered; when Register Port is set to Yes, the value of this item may                 |
|  |                | be Failed or Registered.                                                                           |
|  | Eabo Concollor | The echo cancellation feature for a call conversation over the FXS/FXO channel. By                 |
|  | Echo Canceller | default, this feature is enabled and the effect can reach 128ms.                                   |

Click *Modify* in Figure 3-17 to modify the properties of the corresponding port. The FXO port and the FXS port have different properties as they are different in functions. See Figure 3-18 and Figure 3-19 for the FXO port modification interface and the FXS port modification interface respectively. Most configuration items on these two interfaces are the same as those on the *Port Settings Interface*.

| Port           | 3      |
|----------------|--------|
| Port Type      | FXO    |
| Register Port  | No     |
| SIP Account    |        |
| Password       |        |
| Echo Canceller | Enable |
|                |        |
| the diff.      |        |

Figure 3-18 Modify FXO Port

The table below explains the other configuration items on the FXO port modification interface.

| Item                                                  | Description                                                                     |  |  |  |  |
|-------------------------------------------------------|---------------------------------------------------------------------------------|--|--|--|--|
| Register Port To register the port to the SIP server. |                                                                                 |  |  |  |  |
| Password                                              | Registration password of the port. To register the port to the SIP server, both |  |  |  |  |
| Passworu                                              | configuration items SIP Account and Password should be filled in.               |  |  |  |  |

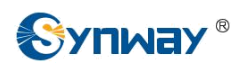

| Port                           | 1        |   |
|--------------------------------|----------|---|
| Port Type                      | FXS      |   |
| Register Port                  | No       | × |
| SIP Account                    |          |   |
| Password                       |          |   |
| Echo Canceller                 | Enable   |   |
| Auto Dial Number               |          |   |
| Wait Time before Auto Dial (s) | 0        |   |
| DND (Do Not Disturb)           | Enable   |   |
| Call Forward                   | Enable   |   |
| Forward Type                   | No Reply | ~ |
| Forward Number                 | 2890     |   |
| Time for No Reply Forward (s)  | 60       |   |
| CID                            | Enable   |   |
| Call Waiting                   | Enable   |   |
|                                |          |   |
|                                |          |   |

Note: 'Auto Dial Number' keeps invalid unless no dialing occurs during 'Wait Time before Auto Dial'. Figure 3-19 Modify FXS Port

The table below explains the other configuration items on the FXS port modification interface.

| Item              | Description                                                                                  |
|-------------------|----------------------------------------------------------------------------------------------|
| Register Port     | To register the port to the SIP server.                                                      |
|                   | Registration password of the port. To register the port to the SIP server, both              |
| Password          | configuration items SIP Account and Password should be filled in.                            |
|                   | This configuration item is valid only when the <b>Auto Dial Number</b> is not left empty. If |
| Wait Time before  | there is no dialing operation after pickup within the time period set by this item, the      |
| Auto Dial         | port will automatically call the Auto Dial Number.                                           |
|                   | This configuration item is valid only when the <b>Call Forward</b> feature is enabled and    |
| Time for No Reply | the Forward Type is set to No Reply. If the corresponding station does not pick up           |
| Forward           | the incoming call within the time period set by this item, the port will forward the call    |
|                   | to the preset <i>Forward Number</i> .                                                        |

After configuration, click *Modify* to save the settings into the gateway, click *Reset* to restore the configurations, or click *Cancel* to cancel the settings.

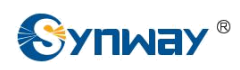

# 3.5.2 Port Group

|               | Port Group Settings                                            |                      |                      |               |                  |                 |                 |        |  |
|---------------|----------------------------------------------------------------|----------------------|----------------------|---------------|------------------|-----------------|-----------------|--------|--|
| Check         | Index                                                          | Description          | SIP Account          | Ports         | Port Select Mode | Register Mode   | Register Status | Modify |  |
|               | 1                                                              | Test-1               |                      | 1             | Increase         | Do Not Register | Failed          |        |  |
|               | 2                                                              | Test-2               |                      | 3,4           | Cyclic Decrease  | Do Not Register | Failed          | 1      |  |
| Check All     | Check All = Uncheck All = Inverse = Delete = Clear All Add New |                      |                      |               |                  |                 |                 |        |  |
| 2 Items Total | 20 Items/Page                                                  | 1/1 First Previous 1 | Vext Last Go to Page | 1 🔽 1 Pages 1 | otal             |                 |                 |        |  |

Figure 3-20 Port Group Settings Interface

See Figure 3-20 for the port group settings interface. A port group is a set containing single or multiple ports, used to specify such properties as *Port Selection* and *Registration Mode* for all the ports in it. A new port group can be added by the *Add New* button on the bottom right corner of the above list. See Figure 3-21 for the port group adding interface. Note that a port which has been occupied by one port group cannot be chosen by others.

|                     | [-                                               |                                                  |                                                  |                                          |
|---------------------|--------------------------------------------------|--------------------------------------------------|--------------------------------------------------|------------------------------------------|
| Description         |                                                  |                                                  |                                                  |                                          |
| Register Port Group | YES                                              |                                                  |                                                  | *                                        |
| SIP Account         |                                                  |                                                  |                                                  |                                          |
| Password            |                                                  |                                                  |                                                  |                                          |
| Register Mode       | Do Not Register                                  | r                                                |                                                  | ~                                        |
| Port Select Mode    | Increase                                         |                                                  | ~                                                |                                          |
| Port                | Port 1(FXS)                                      | Port 2(FXS)                                      | Port 3(FXO)                                      | Port 4(FX                                |
|                     | Port 5()                                         | Port 6()                                         | Port 7()                                         | Port 8()                                 |
|                     | Port 9()                                         | Port 10()                                        | Port 11()                                        | Port 12(                                 |
|                     | Port 13()                                        | Port 14()                                        | Port 15()                                        | Port 16(                                 |
|                     | Port 17()                                        | Port 18()                                        | Port 19()                                        | Port 20(                                 |
|                     | Port 21()                                        | Port 22()                                        | Port 23()                                        | Port 24(                                 |
|                     | Port 25()                                        | Port 26()                                        | Port 27()                                        | Port 28(                                 |
|                     | Port 20()                                        | Port 30()                                        | Port 31()                                        | Port 32(                                 |
|                     | Port 13()<br>Port 17()<br>Port 21()<br>Port 25() | Port 14()<br>Port 18()<br>Port 22()<br>Port 26() | Port 15()<br>Port 19()<br>Port 23()<br>Port 27() | Port 10<br>Port 20<br>Port 20<br>Port 21 |

Figure 3-21 Add New Port Group

The table below explains the items in the above figure.

| ltem                    | Description                                                                            |
|-------------------------|----------------------------------------------------------------------------------------|
| Indox                   | The unique index of each port group, which is mainly used in the configuration of      |
| muex                    | routing rules and number manipulation rules to correspond to port groups.              |
| Description             | More information about each port group.                                                |
| De sie (en De si Ossera | To register the port group to the SIP server. Only when this configuration item is set |
| Register Port Group     | to Yes can you see the configuration items SIP Account and Password.                   |

|                  | When the port group in                                                                                                    | itiates a call to SIP, this item corresponds to the username of                                                                                      |  |  |  |  |
|------------------|----------------------------------------------------------------------------------------------------|----------------------------------------------------------------------------------------------------|--|--|--|--|
| SIP Account 💦    | up initiates a call to PSTN, this item corresponds to the                                                                                                    |                                                                                                    |  |  |  |  |
|                  | displayed callerID.                                                                                                    |                                                                                                    |  |  |  |  |
| Password         | Registration password of the port group. To register the port group to the SIP server,                                                                                                    |                                                                                                    |  |  |  |  |
|                  | both configuration items SIP Account and Password should be filled in.                                                                                                    |                                                                                                    |  |  |  |  |
|                  | Sets the way for SIP to                                                                                                    | make outgoing calls (TEL☆IP) on the gateway.                                                                                                    |  |  |  |  |
|                  | Option                                                                                                    | Description                                                                                                    |  |  |  |  |
|                  | Do Not Register                                                                                                    | SIP initiates a call in a point-to-point mode.                                                                                                    |  |  |  |  |
| Register Mode    | Register Gateway                                                                                                    | SIP initiates a call with the registered SIP account and password of the whole gateway. (Refer to 3.3.1 <u>SIP</u>                                   |  |  |  |  |
|                  |                                                                                                    | Settings for gateway registration.)                                                                                                    |  |  |  |  |
|                  | Register Port Group                                                                                                    | SIP initiates a call with the registered SIP account and password of the port group.                                                                 |  |  |  |  |
|                  | Register Port                                                                                                    | SIP initiates a call with the registered SIP account and password of the port.                                                                       |  |  |  |  |
| Register Status  | Registration status of the port group. When <b>Register Port Group</b> is set to <i>No</i> , the value of this item is <i>Unregistered</i> ; when <b>Register Port Group</b> is set to Yes, the value of this item may be <i>Failed</i> or <i>Registered</i> . |                                                                                                    |  |  |  |  |
|                  | When the port group receives a call, it will choose a port based on the select mode set by this configuration item to ring or to connect. The optional values and their corresponding meanings are described in the table below.                               |                                                                                                    |  |  |  |  |
|                  | Option Description                                                                                                    |                                                                                                    |  |  |  |  |
|                  |                                                                                                    | Search for an idle port in the ascending order of the port                                                                                           |  |  |  |  |
|                  |                                                                                                    | number, starting from the minimum. If no match is found,                                                                                             |  |  |  |  |
|                  | Increase                                                                                                    | search repeatedly until finding a port which is allowed to                                                                                           |  |  |  |  |
|                  |                                                                                                    | enter the call waiting state.                                                                                                    |  |  |  |  |
|                  | Deemaaa                                                                                                    | Search for an idle port in the descending order of the port number, starting from the maximum. If no match is found,                                 |  |  |  |  |
| Port Select Mode | Decrease                                                                                                    | search repeatedly until finding a port which is allowed to enter the call waiting state.                                                             |  |  |  |  |
|                  |                                                                                                    | Provided Port N is the available port found last time.<br>Search for an idle port in the ascending order of the port                                 |  |  |  |  |
|                  | Cyclic Increase                                                                                                    | number, starting from Port N+1. If no match is found,<br>search repeatedly until finding a port which is allowed to<br>enter the call waiting state. |  |  |  |  |
|                  |                                                                                                    | Provided Port N is the available port found last time.                                                                                               |  |  |  |  |
|                  |                                                                                                    | Search for an idle port in the descending order of the port                                                                                          |  |  |  |  |
|                  | Cyclic Decrease                                                                                                    | number, starting from Port N-1. If no match is found,                                                                                                |  |  |  |  |
|                  |                                                                                                    | search repeatedly until finding a port which is allowed to                                                                                           |  |  |  |  |
|                  | 1                                                                                                    |                                                                                                    |  |  |  |  |

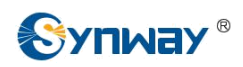

| Port | The ports in the port group. If the checkbox before a port is grey, it indicates that the port is not available or has been occupied. All selected ports for a port group will be |
|------|----------------------------------------------------------------------------------------------------|
| Port | displayed in the <i>Ports</i> column in Figure 3-20. Note: When a port group contains                                                                                             |
|      | multiple ports, the automatic call forward feature is invalid.                                                                                                    |

After configuration, click *Save* to save the settings into the gateway, click *Reset* to restore the configurations, or click *Cancel* to cancel the settings.

Click *Modify* in Figure 3-20 to modify the properties of a port group. See Figure 3-22 for the port group modification interface. The configuration items on this interface are the same as those on the *Add New Port Group* interface.

| Deparinting      | Testd          |             |             |            |  |  |
|------------------|----------------|-------------|-------------|------------|--|--|
| Description      | Test-1         |             |             |            |  |  |
| Register Port    | No             |             |             | ~          |  |  |
| Register Mode    | Do Not Registe | r           |             | ~          |  |  |
| Port Select Mode | Increase       | Increase    |             |            |  |  |
| Port             | Port 1(FXS)    | Port 2(FXS) | Port 3(FXO) | Port 4(FXC |  |  |
|                  | Port 5()       | Port 6()    | Port 7()    | Port 8()   |  |  |
|                  | Port 9()       | Port 10()   | Port 11()   | Port 12(   |  |  |
|                  | Port 13()      | Port 14()   | Port 15()   | Port 16(   |  |  |
|                  | Port 17()      | Port 18()   | Port 19()   | Port 20(   |  |  |
|                  | Port 21()      | Port 22()   | Port 23()   | Port 24(   |  |  |
|                  | Port 25()      | Port 26()   | Port 27()   | Port 28(   |  |  |
|                  | Port 29()      | Port 30()   | Port 31()   | Port 32(   |  |  |

To delete a port group, check the checkbox before the corresponding index in Figure 3-20 and click the '**Delete**' button. **Check All** means to select all available items on the current page; **Uncheck All** means to cancel all selections on the current page; **Inverse** means to uncheck the selected items and check the unselected. To clear all port groups at a time, click the **Clear All** button in Figure 3-20.

# 3.6 Route Settings

Route Settings is used to specify the routing rules for calls on two directions:  $IP \not\approx Tel$  and  $Tel \not\approx IP$ . See Figure 3-23.

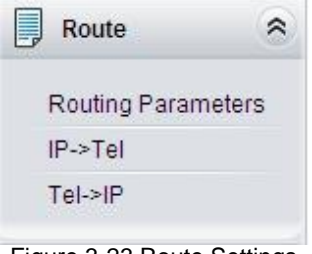

Figure 3-23 Route Settings

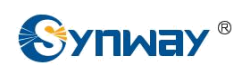

#### 3.6.1 Routing Parameters

| > TEL | Route before Number Manipulate 🗸 |
|-------|----------------------------------|
| > IP  | Route before Number Manipulate 💌 |

Figure 3-24 Routing Parameters Configuration Interface

See Figure 3-24 for the routing parameters configuration interface. On this interface, you can set the routing rules for calls respectively on two directions IP related Tel relation Tel relations IP related Tel routing before or after number manipulation. The default value is*Route before Number Manipulate*.

After configuration, click **Save** to save the above settings into the gateway.

### 3.6.2 IP to Tel

| IP->Tel Routing Rule                                           |                |                |               |                  |                 |                  |             |        |  |
|----------------------------------------------------------------|----------------|----------------|---------------|------------------|-----------------|------------------|-------------|--------|--|
| Check                                                          | Index          | Source IP      | Ca            | allerID Prefix   | CalleeID Prefix | Call Destination | Description | Modify |  |
|                                                                | 63             | *              |               | ×                | . *             | Port Group 1     | test        |        |  |
| Check All E Uncheck All I Inverse E Delete E Clear All Add New |                |                |               |                  |                 |                  |             |        |  |
| 1 Items Total 20                                               | Items/Page 1/1 | First Previous | Next Last Got | to Page 1 🔽 1 Pa | ges Total       |                  |             |        |  |

Figure 3-25 IP Tel Routing Rule Configuration Interface

See Figure 3-25 for the IPrightarrowTel routing rule configuration interface. A new routing rule can be added by the **Add New** button on the bottom right corner of the list in the above figure. See Figure 3-26 for the IPrightarrowTel routing rule adding interface. Don't leave 'Description' empty and you may use the default values of all the other configuration items herein.

| Index:            | 63 🗸  |
|-------------------|-------|
| Description:      |       |
| Source IP:        | *     |
| CallerID Prefix:  | *     |
| CalleeID Prefix:  | *     |
| Call Destination: | 2 💌   |
| Save              | Close |

Figure 3-26 Add New Routing Rule (IP☆Tel)

The table below explains the items shown in the above figure.

#### Synway Information Engineering Co., Ltd

| Item                                | Description                                                                                                    |
|-------------------------------------|----------------------------------------------------------------------------------------------------|
| Syr                                 | when the sect routing rule, which denotes its priority. A routing rule with                                                                                                    |
| Index                               | a smaller index value has a higher priority. If a call matches several routing rules, it                                                                                                    |
|                                     | will be processed according to the one with the highest priority.                                                                                                    |
| Description                         | More information about each routing rule.                                                                                                    |
|                                     | IP address from where the call is initiated. This item can be set to a specific IP                                                                                                    |
| Source IP                           | address or "*" which indicates any IP address                                                                                                    |
| CallerID Prefix,<br>CalleeID Prefix | A string of numbers at the beginning of the caller/called party number. This item can be set to a specific string or "*" which indicates any string. These two configuration items together with <i>Source IP</i> can specify the calls which apply to a routing rule. |
| Call Destination                    | Port group to which the call will be routed.                                                                                                    |

After configuration, click *Save* to save the settings into the gateway or click *Close* to cancel the settings.

Click **Modify** in Figure 3-25 to modify a routing rule. See Figure 3-27 for the IPrichTel routing rule modification interface. The configuration items on this interface are the same as those on the **Add New Routing Rule (IPrichTel)** interface. Note that the item **Index** cannot be modified.

| Index:            | 62 💌  |
|-------------------|-------|
| Description:      | test  |
| Source IP:        | *     |
| CallerID Prefix:  | *     |
| CalleeID Prefix:  | *     |
| Call Destination: | 2 💌   |
| Save              | Close |

To delete a routing rule, check the checkbox before the corresponding index in Figure 3-25 and click the **Delete** button. **Check All** means to select all available items on the current page; **Uncheck All** means to cancel all selections on the current page; **Inverse** means to uncheck the selected items and check the unselected. To clear all routing rules at a time, click the **Clear All** button in Figure 3-25.

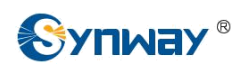

## 3.6.3 Tel to IP

|               |               |                    |                        | Tel->IP Routing                   | Rule           |                  |             |         |
|---------------|---------------|--------------------|------------------------|-----------------------------------|----------------|------------------|-------------|---------|
| Check         | Index         | Call Initiator     | CallerID Prefix        | CalleeID Prefix                   | Destination IP | Destination Port | Description | Modify  |
|               | 63            | Port Group 1       | *                      | *                                 | *              | 0                | test        |         |
| Check All     | Uncheck A     | All Inverse        | Delete 🗄 Clea          | r All                             |                |                  |             | Add New |
| 1 Items Total | 20 Items/Page | 1/1 First Previous | Next Last Go to Page 1 | <ul> <li>1 Pages Total</li> </ul> |                |                  |             |         |

Figure 3-28 Tel ₽IP Routing Rule Configuration Interface

See Figure 3-28 for the TelrightarrowIP routing rule configuration interface. A new routing rule can be added by the **Add New** button on the bottom right corner of the list in the above figure. See Figure 3-29 for the TelrightarrowIP routing rule adding interface. You may use the default values of all configuration items herein except for **Description**, **Destination IP** and **Destination Port**.

| index:             | 61 💌 |
|--------------------|------|
| Description:       |      |
| Source Port Group: | 2 💌  |
| CallerID Prefix:   | *    |
| CalleeID Prefix:   | *    |
| Destination IP:    | *    |
| Destination Port:  | *    |

Figure 3-29 Add New Routing Rule (Tel AP)

The table below explains the items shown in the above figure.

| Item              | Description                                                                              |  |  |  |
|-------------------|------------------------------------------------------------------------------------------|--|--|--|
|                   | The unique index of each routing rule, which denotes its priority. A routing rule with   |  |  |  |
| Index             | a smaller index value has a higher priority. If a call matches several routing rules, it |  |  |  |
|                   | will be processed according to the one with the highest priority.                        |  |  |  |
| Description       | More information about each routing rule.                                                |  |  |  |
| Source Port Group |                                                                                          |  |  |  |
| (Call Initiator)  | Port group from which the call is initiated.                                             |  |  |  |
|                   | A string of numbers at the beginning of the caller/called party number. This item can    |  |  |  |
| CallerID Prefix,  | be set to a specific string or "*" which indicates any string. These two configuration   |  |  |  |
| CalleeID Prefix   | items together with Source Port Group (Call Initiator) can specify the calls which       |  |  |  |
|                   | apply to a routing rule.                                                                 |  |  |  |

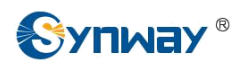

| Destination IP,  | IP address and port number of the remote end to which the call will be routed. |
|------------------|--------------------------------------------------------------------------------|
| Destination Port |                                                                                |
| L                |                                                                                |

After configuration, click **Save** to save the settings into the gateway or click **Close** to cancel the settings.

Click **Modify** in Figure 3-28 to modify a routing rule. See Figure 3-30 for the Telr IP routing rule modification interface. The configuration items on this interface are the same as those on the **Add New Routing Rule (Tel P**) interface. Note that the item **Index** cannot be modified.

| Index:             | 63 💌  |
|--------------------|-------|
| Description:       | test  |
| Source Port Group: | 2 💌   |
| CallerID Prefix:   | *     |
| CalleeID Prefix:   | *     |
| Destination IP:    | *     |
| Destination Port:  | 0     |
| Save               | Close |

Figure 3-30 Modify Routing Rule (Tel APIP)

To delete a routing rule, check the checkbox before the corresponding index in Figure 3-28 and click the **Delete** button. **Check All** means to select all available items on the current page; **Uncheck All** means to cancel all selections on the current page; **Inverse** means to uncheck the selected items and check the unselected. To clear all routing rules at a time, click the **Clear All** button in Figure 3-28.

# **3.7 Number Manipulation**

Number Manipulation includes four parts: IPA Tel CallerID, IPA Tel CalleeID, TelA IP CallerID and TelA IP CalleeID. See Figure 3-31.

| Num Manipulate   |  |
|------------------|--|
| IP->Tel CallerID |  |
| IP->Tel CalleeID |  |
| Tel->IP CallerID |  |
| Tel->IP CalleeID |  |

Figure 3-31 Number Manipulation

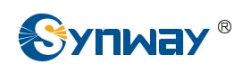

# 3.7.1 IP to Tel CallerID

|          |            |                |                  |                   | IP->Tel Calle             | rID Number Manipulation R  | ule                        |               |               |             |        |
|----------|------------|----------------|------------------|-------------------|---------------------------|----------------------------|----------------------------|---------------|---------------|-------------|--------|
| Check    | Index      | Call Initiator | CallerID Prefix  | CalleeID Prefix   | Stripped Digits from Left | Stripped Digits from Right | Reserved Digits from Right | Prefix to Add | Suffix to Add | Description | Modify |
|          | 63         | *              | *                | *                 | 0                         | 0                          | 0                          |               |               | gata        |        |
| Check Al |            | Incheck All    | Inverse          | Delete            | Clear All                 |                            |                            |               |               | Add         | New    |
| Items To | tal 20 Ite | ms/Page 1/1 F  | irst Previous Ne | t Last Go to Page | 1 v 1 Pages Total         |                            |                            |               |               |             |        |

See Figure 3-32 for the IPricharchiceter Tel CallerID manipulation interface. A new number manipulation rule can be added by the **Add New** button on the bottom right corner of the list in the above figure. See Figure 3-33 for the IPricharchiceter Tel CallerID manipulation rule adding interface. Don't leave **Description** empty and you may use the default values of all the other configuration items herein.

| Index:                        | 62 💌 |  |  |
|-------------------------------|------|--|--|
| Description:                  |      |  |  |
| Call Initiator:               |      |  |  |
| CallerID Prefix:              | *    |  |  |
| CalleeID Prefix:              | *    |  |  |
| Stripped Digits from Left:    | 0    |  |  |
| Stripped Digits from Right:   | 0    |  |  |
| Reserved Digits from Right: 0 |      |  |  |
| Prefix to Add:                |      |  |  |
| Suffix to Add:                |      |  |  |

Figure 3-33 Add IP Are Tel CallerID Manipulation Rule

The table below explains the items shown in the above figure.

| Item        | Description                                                                          |
|-------------|--------------------------------------------------------------------------------------|
|             | The unique index of each number manipulation rule, which denotes its priority. A     |
|             | number manipulation rule with a smaller index value has a higher priority. If a call |
| Index       | matches several number manipulation rules, it will be processed according to the     |
|             | one with the highest priority.                                                       |
| Description | More information about each number manipulation rule.                                |

| Call Initiator                      | IP address from where the call is initiated. This item can be set to a specific IP                                                                                                    |
|-------------------------------------|----------------------------------------------------------------------------------------------------|
| CallerID Prefix,<br>CalleeID Prefix | A string of numbers at the beginning of the caller/called party number. This item can be set to a specific string or "*" which indicates any string. These two configuration items together with <i>Call Initiator</i> can specify the calls which apply to a number manipulation rule. |
| Stripped Digits from<br>Left        | The amount of digits to be deleted from the left end of the number. If the value of this item exceeds the length of the current number, the whole number will be deleted.                                                                                                    |
| Stripped Digits from<br>Right       | The amount of digits to be deleted from the right end of the number. If the value of this item exceeds the length of the current number, the whole number will be deleted.                                                                                                    |
| Reserved Digits<br>from Right       | The amount of digits to be reserved from the right end of the number. Only when the value of this item is less than the length of the current number will some digits be deleted from left; otherwise, the number will not be manipulated.                                              |
| Prefix to Add                       | Designated information to be added to the left end of the current number.                                                                                                    |
| SUTTIX TO Add                       | Designated information to be added to the right end of the current number.                                                                                                    |

Note: The number manipulation is performed in 5 steps by the order of the following configuration items: *Stripped Digits from Left, Stripped Digits from Right, Reserved Digits from Right, Prefix to Add* and *Suffix to Add*.

After configuration, click *Save* to save the settings into the gateway or click *Close* to cancel the settings.

Click **Modify** in Figure 3-32 to modify a number manipulation rule. See Figure 3-34 for the IPrightarrowTel CallerID manipulation rule modification interface. The configuration items on this interface are the same as those on the **Add IP**rightarrowTel CallerID Manipulation Rule interface. Note that the item **Index** cannot be modified.

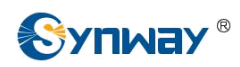

| Index:                      | 63 💙 |
|-----------------------------|------|
| Description:                | test |
| Call Initiator:             |      |
| CallerID Prefix:            | *    |
| CalleeID Prefix:            | *    |
| Stripped Digits from Left:  | 0    |
| Stripped Digits from Right: | 0    |
| Reserved Digits from Right. | 0    |
| Prefix to Add:              |      |
| Suffix to Add:              |      |

Figure 3-34 Modify IP☆Tel CallerID Manipulation Rule

To delete a number manipulation rule, check the checkbox before the corresponding index in Figure 3-32 and click the **Delete** button. **Check All** means to select all available items on the current page; **Uncheck All** means to cancel all selections on the current page; **Inverse** means to uncheck the selected items and check the unselected. To clear all number manipulation rules at a time, click the **Clear All** button in Figure 3-32.

# 3.7.2 IP to Tel CalleeID

The number manipulation process for IP rel CalleeID is almost the same as that for IP rel CallerID; only the number to be manipulated changes from CallerID to CalleeID. See Figure 3-35 for IP rel CalleeID manipulation interface. The configuration items on this interface are the same as those on IP rel CallerID Manipulation Interface (Figure 3-32).

|            | _          |                |                   |                    | IP->Tel Calle             | elD Number Manipulation R  | tule                       |               |               |             |         |
|------------|------------|----------------|-------------------|--------------------|---------------------------|----------------------------|----------------------------|---------------|---------------|-------------|---------|
| Check      | Index      | Call Initiator | CallerID Prefix   | CalleeID Prefix    | Stripped Digits from Left | Stripped Digits from Right | Reserved Digits from Right | Prefix to Add | Suffix to Add | Description | Modify  |
|            | 63         | ż              | ž                 | ×                  | 0                         | 0                          | 0                          |               |               | test        | 1       |
| Check A    | 1 - L      | Incheck All    | Inverse           | Delete             | Clear All                 |                            |                            |               |               | Ado         | d New   |
| 1 Items To | tal 20 Ite | ms/Page 1/1 F  | First Previous Ne | xt Last Go to Page | 1 V 1 Pages Total         |                            |                            |               |               | , Aut       | i iicii |

Figure 3-35 IP Arel CalleeID Manipulation Interface

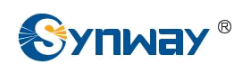

# 3.7.3 Tel to IP CallerID

|          |            |                |                   |                 | Tel->IP Caller            | rID Number Manipulation R  | ule                        |               |               |             |        |
|----------|------------|----------------|-------------------|-----------------|---------------------------|----------------------------|----------------------------|---------------|---------------|-------------|--------|
| Check    | Index      | Call Initiator | CallerID Prefix   | CalleeID Prefix | Stripped Digits from Left | Stripped Digits from Right | Reserved Digits from Right | Prefix to Add | Suffix to Add | Description | Modify |
|          | 63         | Port Group 1   | *                 | *               | 0                         | 0                          | 0                          |               |               | test        | 1      |
| Check A  | I ] ≣ [U   | Incheck All    | Inverse           | Delete 🗄 C      | lear All                  |                            |                            |               |               | Add         | New    |
| Items To | tal 20 Ite | ms/Page 1/1 F  | irst Previous Nex | Last Go to Page | 1 V 1 Pages Total         |                            |                            |               |               |             |        |

Figure 3-36 Tel AP CallerID Manipulation Interface

See Figure 3-36 for the Tel☆IP CallerID manipulation interface. A new number manipulation rule can be added by the *Add New* button on the bottom right corner of the list in the above figure. See Figure 3-37 for the Tel☆IP CallerID manipulation rule adding interface. Don't leave *Description* empty and you may use the default values of all the other configuration items herein.

| Index:                      | 62 💌  |
|-----------------------------|-------|
| Description:                |       |
| Source Port Group:          | 1     |
| CallerID Prefix:            | *     |
| CalleeID Prefix:            | *     |
| Stripped Digits from Left:  | 0     |
| Stripped Digits from Right: | 0     |
| Reserved Digits from Right: | 0     |
| Prefix to Add:              |       |
| Suffix to Add:              |       |
| Save                        | Close |

Figure 3-37 Add Tel AP CallerID Manipulation Rule

The table below explains the items shown in the above figure.

| Item Description |                                                                                      |  |  |  |  |
|------------------|--------------------------------------------------------------------------------------|--|--|--|--|
|                  | The unique index of each number manipulation rule, which denotes its priority. A     |  |  |  |  |
|                  | number manipulation rule with a smaller index value has a higher priority. If a call |  |  |  |  |
| Index            | matches several number manipulation rules, it will be processed according to the     |  |  |  |  |
|                  | one with the highest priority.                                                       |  |  |  |  |
| Description      | More information about each number manipulation rule.                                |  |  |  |  |

| Source Port Group<br>(Call Initiator) | Port group from which the call is initiated.                                                                                                    |
|---------------------------------------|----------------------------------------------------------------------------------------------------|
| CallerID Prefix,<br>CalleeID Prefix   | A string of numbers at the beginning of the caller/called party number. This item can be set to a specific string or "*" which indicates any string. These two configuration items together with <i>Call Initiator</i> can specify the calls which apply to the number manipulation rule. |
| Stripped Digits from<br>Left          | The amount of digits to be deleted from the left end of the number. If the value of this item exceeds the length of the current number, the whole number will be deleted.                                                                                                    |
| Stripped Digits from<br>Right         | The amount of digits to be deleted from the right end of the number. If the value of this item exceeds the length of the current number, the whole number will be deleted.                                                                                                    |
| Reserved Digits<br>from Right         | The amount of digits to be reserved from the right end of the number. Only when the value of this item is less than the length of the current number will some digits be deleted from left; otherwise, the number will not be manipulated.                                                |
| Prefix to Add                         | Designated information to be added to the left end of the current number.                                                                                                    |
| Suffix to Add                         | Designated information to be added to the right end of the current number.                                                                                                    |

Note: The number manipulation is performed in 5 steps by the order of the following configuration items: *Stripped Digits from Left, Stripped Digits from Right, Reserved Digits from Right, Prefix to Add* and *Suffix to Add*.

After configuration, click *Save* to save the settings into the gateway or click *Close* to cancel the settings.

Click **Modify** in Figure 3-36 to modify a number manipulation rule. See Figure 3-38 for the TelrightarrowIP CallerID manipulation rule modification interface. The configuration items on this interface are the same as those on the **Add Tel**rightarrowIP CallerID Manipulation Rule interface. Note that the item **Index** cannot be modified.

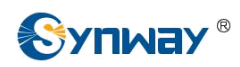

| Index:                      | 63 💙 |
|-----------------------------|------|
| Description:                | test |
| Source Port Group:          | 1    |
| CallerID Prefix:            | *    |
| CalleelD Prefix:            | *    |
| Stripped Digits from Left.  | 0    |
| Stripped Digits from Right: | 0    |
| Reserved Digits from Right: | 0    |
| Prefix to Add:              |      |
| Suffix to Add:              |      |

Figure 3-38 Modify Tel APIP CallerID Manipulation Rule

To delete a number manipulation rule, check the checkbox before the corresponding index in Figure 3-36 and click the **Delete** button. **Check All** means to select all available items on the current page; **Uncheck All** means to cancel all selections on the current page; **Inverse** means to uncheck the selected items and check the unselected. To clear all number manipulation rules at a time, click the **Clear All** button in Figure 3-36.

# 3.7.4 Tel to IP CalleeID

The number manipulation process for  $\text{Tel} \triangleq \text{IP}$  CalleeID is almost the same as that for  $\text{Tel} \triangleq \text{IP}$  CallerID; only the number to be manipulated changes from CallerID to CalleeID. See Figure 3-39 for the Tel  $\triangleq \text{IP}$  CalleeID manipulation interface. The configuration items on this interface are the same as those on **Tel \triangleq \text{IP} CallerID Manipulation Interface** (Figure 3-36).

|          |       |                |                 |                 | Tel->IP Gallet            | eib Number Mampulation Ro  | ule                        |               |               |             |        |
|----------|-------|----------------|-----------------|-----------------|---------------------------|----------------------------|----------------------------|---------------|---------------|-------------|--------|
| Check    | Index | Call Initiator | CallerID Prefix | CalleeID Prefix | Stripped Digits from Left | Stripped Digits from Right | Reserved Digits from Right | Prefix to Add | Suffix to Add | Description | Modify |
|          | 63    | Port Group 1   | *               | *               | 0                         | 0                          | 0                          |               |               | test        | 2      |
| Check Al |       | Uncheck All    | Inverse         | Delete          | Clear All                 |                            |                            |               |               | Add         | New    |

Figure 3-39 Tel AP CalleeID Manipulation Interface

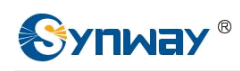

# 3.8 System Tools

System Tools is mainly for gateway maintenance. It provides such features as IP modification, time synchronization, data backup, log inquiry and connectivity check. See Figure 3-40 for details.

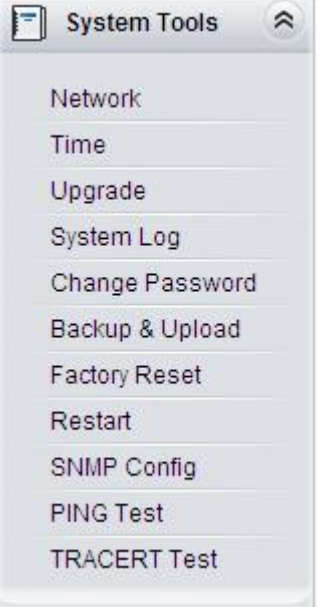

Figure 3-40 System Tools

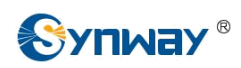

#### 3.8.1 Network

|       | Netw                | ork Settings  |
|-------|---------------------|---------------|
| LAN 1 |                     |               |
|       | IP Address (I)      | 192.168.1.101 |
|       | Subnet Mask (U)     | 255.255.255.0 |
|       | Default Gateway (D) | 192.168.1.254 |
|       | DNS Server (P)      | 0.0.0.0       |
| LAN 2 |                     |               |
|       | IP Address (I)      | 192.168.0.101 |
|       | Subnet Mask (U)     | 255.255.255.0 |
|       | Default Gateway (D) | 192.168.0.254 |
|       | DNS Server (P)      | 0.0.0.0       |
|       | Save                | Reset         |

Figure 3-41 Network Settings Interface

See Figure 3-41 for the network settings interface. A gateway has two LANs, each of which can be configured with independent IP address, subnet mask, default gateway and DNS server. Note:

#### The two configuration items IP Address and Default Gateway cannot be the same for LAN 1 and LAN 2.

After configuration, click Save to save the above settings into the gateway or click Reset to restore the configurations. After changing the IP address, you shall log in the gateway again using your new IP address.

Note: The values of the IP address, Subnet Mask, Default Gateway and DNS Server shown in Figure 3-41 are all factory default settings.

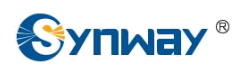

#### 3.8.2 Time

| <br>                    | inc octaings                                      |
|-------------------------|---------------------------------------------------|
| System Time             | Modify 2013-09-25 13:19:07                        |
| Time Zone               | GMT+8:00 (Beijing, Singapore, Taipei, Kuala Lum 😒 |
| NTP                     | Enable                                            |
| NTP Server Address      | 127.0.0.1                                         |
| Synchronizing Cycle (s) | 3600                                              |
| Daily Restart           | Enable                                            |
| Restart Time            | 0 💌 h 0 💌 m                                       |

Figure 3-42 Time Settings Interface

See Figure 3-42 for the time settings interface where you can modify the system time manually or enable the NTP time synchronization feature. To set the time manually, check the checkbox for **System Time** and then modify the time in the edit box behind. To synchronize the system time with the NTP server, check the checkbox for **NTP** and configure the items **NTP Server Address**, **Synchronizing Cycle** and **Time Zone**. By default, **NTP** is disabled.

*Daily Restart* means to restart the gateway regularly every day at the preset *Restart Time*. By default, this feature is disabled.

After configuration, click **Save** to save the above settings into the gateway or click **Reset** to restore the configurations. The time settings will not go into effect until you save them into the gateway.

#### 3.8.3 Upgrade

|              | Current V            | /ersion                         |
|--------------|----------------------|---------------------------------|
| WEB          | Version 1.2.34_20130 | 927                             |
| Service      | Version 1.2.34_20130 | 927                             |
| Kernel       | Version #135 PREEMP  | PT Tue Aug 6 02:06:20 GALT 2013 |
| Firmware     | Version 98           |                                 |
| Select all C | /puale i lie         | Diowse                          |
|              |                      |                                 |
|              |                      |                                 |
|              |                      |                                 |
|              |                      |                                 |

Figure 3-43 Upgrade Interface

See Figure 3-43 for the upgrade interface where you can upgrade the WEB, gateway service, kernel and firmware to new versions. Select the upgrade package "\*.pack" via **Browse...** and click **Update**. Wait for a while and the gateway will finish the upgrade automatically. Note that clicking **Reset** can only delete the selected update file but not cancel the operation of **Update**.

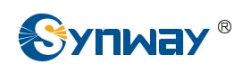

# 3.8.4 System Log

| System Log            |           |
|-----------------------|-----------|
| SysLog                | Enable    |
| SysLog Server Address | 127.0.0.1 |
| SysLog Level          | ERROR     |
| ¢                     |           |
| Save                  | Reset     |

Figure 3-44 System Log Configuration Interface

See Figure 3-44 for the system log configuration interface. The logs shall be saved to a designated SysLog server as the gateway has no space for them. To enable this feature, you should check the checkbox for **SysLog** and configure the items **SysLog Server Address** and **SysLog Level**. There are three log levels for you to choose:

| Log Level | Description         |
|-----------|---------------------|
| ERROR     | Error message       |
| WARNING   | Warning message     |
| INFO      | General information |

After configuration, click *Save* to save the above settings into the gateway or click *Reset* to restore the configurations. By default, *Syslog* is disabled.

## 3.8.5 Change Password

| Current Username     | admin |
|----------------------|-------|
| Current Password     |       |
| New Username         |       |
| New Password         |       |
| Confirm New password |       |

Figure 3-45 Password Changing Interface

See Figure 3-45 for the password changing interface where you can change username and password of the gateway. Enter the current password, the new username and password, and then confirm the new password. After configuration, click **Save** to apply the new username and password or click **Reset** to restore the configurations. After changing the username and password, you are required to log in again.

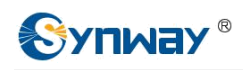

# 3.8.6 Backup & Upload

|                                                    | Data Backup                                    |        |
|----------------------------------------------------|------------------------------------------------|--------|
| To backup the configuration file, click the 'Bac   | ckup' button to start.                         | Backup |
|                                                    |                                                |        |
|                                                    | Data Upload                                    |        |
| To upload a configuration file, select it and clic | Data Upload<br>k the button 'Upload' to start. |        |

Figure 3-46 Backup & Upload Interface

See Figure 3-46 for the backup and upload interface. To back up the configuration file to your PC, just click *Backup*. To upload a configuration file, select it via *Browse...* and click *Upload*. The gateway will automatically apply the uploaded data to overwrite the current configurations.

### 3.8.7 Factory Reset

| Factory Reset                                                  |
|----------------------------------------------------------------|
| Click the button 'Reset' below to restore to factory settings. |
| Reset                                                          |

Figure 3-47 Factory Reset Interface

See Figure 3-47 for the factory reset interface. Click *Reset* to restore all configurations on the gateway to factory settings.

## 3.8.8 Restart

| Service Restart                                    |         |
|----------------------------------------------------|---------|
| Click the button 'Restart' to restart the service. | Restart |
| System Restart                                     |         |
| Click the button 'Restart' to restart the system.  | Restart |
| Figure 2,40 Comiss/Oustern Destart Inter           | 4       |

Figure 3-48 Service/System Restart Interface

See Figure 3 -48 for the restart interface. Click **Restart** under the service restart interface to restart the gateway service or click **Restart** under the system restart interface to restart the whole gateway system.

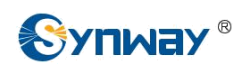

# 3.8.9 SNMP Config

| SNMP Configuration             | Enable SNMP |
|--------------------------------|-------------|
| SNMP Server Address            | 127.0.0.1   |
| Monitoring Port                | 161         |
| Community String Configuration |             |
| Read-only Community String     |             |
|                                |             |

Figure 3-49 SNMP Configuration Interface

See Figure 3-49 for the SNMP configuration interface. If the SNMP feature is enabled, once the gateway receives a request from the SNMP management software, it will collect relevant information and reply them to the SNMP management software. By default, the SNMP feature is disabled. The available information includes kernel version, CPU usage, processes, memory usage, startup information, LAN status and etc. Currently, the gateway only provides the community string for information acquisition. The table below explains the configuration items shown in Figure 3-49.

| Item             | Description                                        |  |
|------------------|----------------------------------------------------|--|
| SNMP Server      | IP address of SNMP.                                |  |
| Address          |                                                    |  |
| Monitoring Port  | Monitoring Port for SNMP on the gateway.           |  |
| Read-only        | Community string used for information acquisition. |  |
| Community String |                                                    |  |

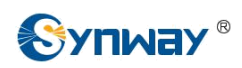

# 3.8.10 PING Test

| Ping Te:                       | st                   |
|--------------------------------|----------------------|
| Source IP Address              | LAN 1: 192.168.1.101 |
| Destination Address            | 127.0.0.1            |
| Ping Count (1-100)             | 4                    |
| Package Length (56-1024 bytes) | 56                   |
| Start                          | End                  |
| Info                           |                      |
|                                |                      |
|                                | <u>w</u>             |

#### Figure 3-50 Ping Test Interface

See Figure 3-50 for the Ping test interface. A Ping test can be initiated from the gateway on a designated IP address to check the connection status between them. The table below explains the configuration items shown in the above figure.

| Item                | Description                                                                       |  |
|---------------------|-----------------------------------------------------------------------------------|--|
| Source IP Address   | Source IP address where the Ping test is initiated.                               |  |
| Destination Address | Destination IP address on which the Ping test is executed.                        |  |
| Ping Count          | The number of times that the Ping test should be executed. Range of value: 1~100. |  |
| Package Length      | Length of the data package used in the Ping test. Range of value: 56~1024 bytes.  |  |
| la fa               | The information returned during the Ping test, helping you to learn the network   |  |
| ΙΠΤΟ                | connection status between the gateway and the destination address.                |  |

After configuration, click *Start* to execute the Ping test; click *End* to terminate it immediately.

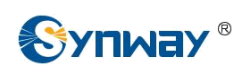

# 3.8.11 TRACERT Test

| ~      | Tracert Test     |                      |
|--------|------------------|----------------------|
| Source | e IP Address     | LAN 1: 192.168.1.101 |
| Destin | ation Address    | 127.0.0.1            |
| Maxim  | um Jumps (1-255) | 30                   |
| Info   | Start            | End                  |

#### Figure 3-51 Tracert Test Interface

See Figure 3-51 for the Tracert test interface. A Tracert test can be initiated from the gateway on a designated IP address to check the routing status between them. The table below explains the configuration items shown in the above figure.

| Item                | Description                                                                         |  |
|---------------------|-------------------------------------------------------------------------------------|--|
| Source IP Address   | Source IP address where the Tracert test is initiated.                              |  |
| Destination Address | Destination IP address on which the Tracert test is executed.                       |  |
| Maximum Jumps       | Maximum number of jumps between the gateway and the destination address             |  |
|                     | The information returned during the Tracert test, helping you to learn the detailed |  |
| Info                | information about the jumps between the gateway and the destination address.        |  |

After configuration, click Start to execute the Tracert test; click End to terminate it immediately.

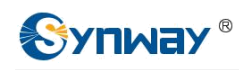

# **Appendix A Technical Specifications**

#### Dimensions

440×44×267 mm<sup>3</sup>

#### Weight

About 4 kg

#### Environment

Operating temperature:  $0 \ C$ —55 CStorage temperature:  $-20 \ C$ —85 CHumidity: 8%— 90% non-condensing Storage humidity: 8%— 90% non-condensing

#### LAN

Amount: 2 (10/100 BASE-TX (RJ-45)) Self-adaptive bandwidth supported Auto MDI/MDIX supported

#### **FXS/FXO** Port

Amount: 8/16/32

Type: RJ11

Maximum transmission distance: 1500m

#### Impedance

Input impedance:

 $\geq 1M\Omega/500V DC; \geq 10k\Omega/1000V AC$ 

Insulation resistance of telephone line from PC:

#### ≥2*M*Ω/500V DC

Telephone line impedance: Compliant with the national standard impedance for threecomponent network

#### **Serial Port**

Amount: 1 (RS-232) Baud rate: 115200bps Connector: RJ45 to DB-9 Connector Data bits: 8 bits Stop bit: 1 bit Parity unsupported Flow control unsupported Note: Follow the above settings to configure the serial port; or it may work abnormally. **Power Requirements** Input power: 100~240V AC Signaling & Protocol SIP signaling Supported protocol: SIP V1.0/2.0, RFC3261 Audio Encoding & Decoding G.711A 64kbps G.711U 64kbps G.729A/B 8kbps

#### Sampling Rate

#### 8kHz

#### Safety

Lightning resistance: Level 4

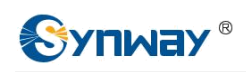

# **Appendix B Troubleshooting**

#### 1. What to do if I forget the IP address of the SMG gateway?

Long press the Reset button on the gateway to restore to factory settings. Thus the IP address will be restored to its default value:

LAN1: 192.168.1.101

LAN2: 192.168.0.101

#### 2. The SMG gateway only supports routing on two directions, i.e. Tel☆IP and IP☆Tel. What to do if I want to make a Tel☆Tel call?

You can make a Tel☆Tel call via the routing of Tel☆IP☆IP☆Tel. See below for detailed introductions.

Provided you are going to initiate a call from Port Group 1 to Port Group 2; the IP address and port number of your gateway are 192.168.1.101 and 5060 respectively.

- Add a new routing rule on the Tel APIP routing rule configuration interface (See Figure 3-28). Select a port group (e.g. **Port Group 1**) as 'Source Port Group' to initiate the call and fill in 'Destination IP' and 'Destination Port' with the gateway's IP address (e.g. LAN1: **192.168.1.101**) and port number (e.g. **5060**). Then the call initiated from the station corresponding to Port Group 1 will be routed to the gateway.
- b) Add a new routing rule on the IP☆Tel routing rule configuration interface (See Figure 3-25). Fill in 'Source IP' with the gateway's IP address (e.g. LAN1: **192.168.1.101**) and select a port group (e.g. **Port Group 2**) as 'Destination Port Group' to be called. Then if the IP end of the gateway calls itself, the station corresponding to Port Group 2 will ring.
- c) Finishing the above configurations, you can perform a Tel☆Tel call from Port Group 1 to Port Group 2 simply by the way you make a Tel☆IP call.

#### 3. Does call forwarding involve routing and number manipulation?

Yes. A call forward procedure can be regarded as a Tel $\cancel{P}$ IP call. It uses the routing rules and number manipulation rules in the same way as the Tel $\cancel{P}$ IP call. A complete call forward is performed as follows:

- a) An incoming IP call to the gateway rings the port which matches the IP routing and number manipulation rules and obtains a new callerID.
- b) Then the gateway uses the newly obtained callerID and the call forward number, via the Tel APIP routing and number manipulation rules, to make another call from the port to a remote IP address.

# 4. In what cases can I conclude that the SMG gateway is abnormal and turn to Synway's technicians for help?

- a) During runtime, the run indicator does not flash or the alarm indicator lights up or flashes, and such error still exists even after you restart the device or restore it to factory settings.
- b) Voice problems occur during call conversation, such as that one party or both parties cannot hear the voice or the voice quality is unacceptable.
- c) The port of the gateway is well connected, but the channel indicator never lights up after the gateway startup or the color it lights up does not comply with the actual state or port type.

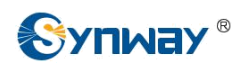

Other problems such as inaccessible calls, failed registrations, incorrect numbers and abnormal dialing operations on the FXS port are probably caused by configuration errors. We suggest you refer to <u>Chapter 3 WEB Configuration</u> for further examination. If you still cannot figure out or solve your problems, please feel free to contact our technicians.

#### 5. What to do if I cannot enter the WEB interface of the SMG gateway after login?

This problem may happen on some browsers. To settle it, follow the instructions here to configure your browser. Enter 'Tools > Internet Options >Security Tab', and add the current IP address of the gateway into 'Trusted Sites'. If you changes the IP address of the gateway, add your new IP address into the above settings too.